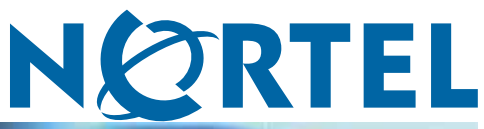

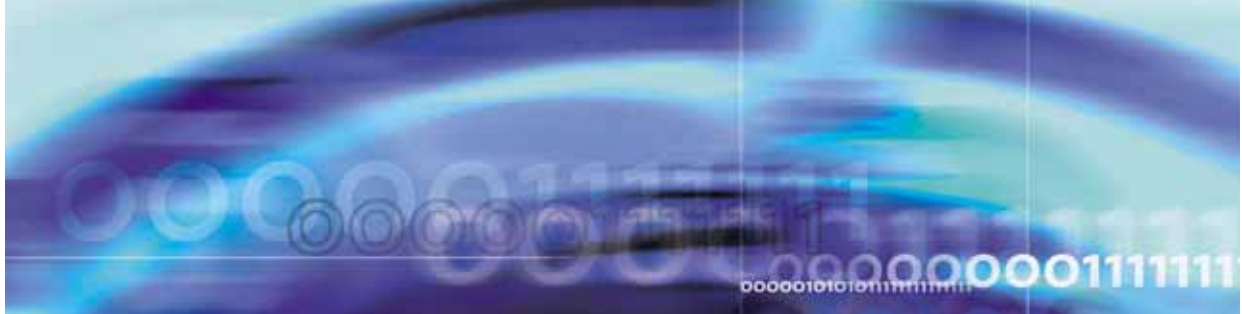

Nortel Configuration and Orchestration Manager

# Using the Product Interfaces

NN47226-100

Document status: Standard Document version: 02.01 Document date: 15 April 2010

Copyright © 2009-2010, Nortel Networks All Rights Reserved.

The information in this document is subject to change without notice. The statements, configurations, technical data, and recommendations in this document are believed to be accurate and reliable, but are presented without express or implied warranty. Users must take full responsibility for their applications of any products specified in this document. The information in this document is proprietary to Nortel Networks.

The software described in this document is furnished under a license agreement and may be used only in accordance with the terms of that license. The software license agreement is included in this document.

#### Trademarks

\*Nortel, Nortel Networks, the Nortel logo, and the Globemark are trademarks of Nortel Networks.

All other products or services may be trademarks, registered trademarks, service marks, or registered service marks of their respective owners. The asterisk after a name denotes a trademarked item.

#### **Restricted rights legend**

Use, duplication, or disclosure by the United States Government is subject to restrictions as set forth in subparagraph (c)(1)(ii) of the Rights in Technical Data and Computer Software clause at DFARS 252.227-7013.

Notwithstanding any other license agreement that may pertain to, or accompany the delivery of, this computer software, the rights of the United States Government regarding its use, reproduction, and disclosure are as set forth in the Commercial Computer Software-Restricted Rights clause at FAR 52.227-19.

#### Statement of conditions

In the interest of improving internal design, operational function, and/or reliability, Nortel Networks reserves the right to make changes to the products described in this document without notice.

Nortel Networks does not assume any liability that may occur due to the use or application of the product(s) or circuit layout(s) described herein.

Portions of the code in this software product may be Copyright © 1988, Regents of the University of California. All rights reserved. Redistribution and use in source and binary forms of such portions are permitted, provided that the above copyright notice and this paragraph are duplicated in all such forms and that any documentation, advertising materials, and other materials related to such distribution and use acknowledge that such portions of the software were developed by the University of California, Berkeley. The name of the University may not be used to endorse or promote products derived from such portions of the software without specific prior written permission.

SUCH PORTIONS OF THE SOFTWARE ARE PROVIDED "AS IS" AND WITHOUT ANY EXPRESS OR IMPLIED WARRANTIES, INCLUDING, WITHOUT LIMITATION, THE IMPLIED WARRANTIES OF MERCHANTABILITY AND FITNESS FOR A PARTICULAR PURPOSE.

In addition, the program and information contained herein are licensed only pursuant to a license agreement that contains restrictions on use and disclosure (that may incorporate by reference certain limitations and notices imposed by third parties).

#### Nortel Networks software license agreement

This Software License Agreement ("License Agreement") is between you, the end-user ("Customer") and Nortel Networks Corporation and its subsidiaries and affiliates ("Nortel Networks"). PLEASE READ THE FOLLOWING CAREFULLY. YOU MUST ACCEPT THESE LICENSE TERMS IN ORDER TO DOWNLOAD AND/OR USE THE SOFTWARE. USE OF THE SOFTWARE CONSTITUTES YOUR ACCEPTANCE OF THIS LICENSE AGREEMENT. If you do not accept these terms and conditions, return the Software, unused and in the original shipping container, within 30 days of purchase to obtain a credit for the full purchase price.

"Software" is owned or licensed by Nortel Networks, its parent or one of its subsidiaries or affiliates, and is copyrighted and licensed, not sold. Software consists of machine-readable instructions, its components, data, audio-visual content (such as images, text, recordings or pictures) and related licensed materials including all whole or partial copies. Nortel Networks grants you a license to use the Software only in the country where you acquired the Software. You obtain no rights other than those granted to you under this License Agreement. You are responsible for the selection of the Software and for the installation of, use of, and results obtained from the Software.

- Licensed Use of Software. Nortel Networks grants Customer a nonexclusive license to use a copy of the 1. Software on only one machine at any one time or to the extent of the activation or authorized usage level, whichever is applicable. To the extent Software is furnished for use with designated hardware or Customer furnished equipment ("CFE"), Customer is granted a nonexclusive license to use Software only on such hardware or CFE, as applicable. Software contains trade secrets and Customer agrees to treat Software as confidential information using the same care and discretion Customer uses with its own similar information that it does not wish to disclose, publish or disseminate. Customer will ensure that anyone who uses the Software does so only in compliance with the terms of this Agreement. Customer shall not a) use, copy, modify, transfer or distribute the Software except as expressly authorized; b) reverse assemble, reverse compile, reverse engineer or otherwise translate the Software: c) create derivative works or modifications unless expressly authorized; or d) sublicense, rent or lease the Software. Licensors of intellectual property to Nortel Networks are beneficiaries of this provision. Upon termination or breach of the license by Customer or in the event designated hardware or CFE is no longer in use, Customer will promptly return the Software to Nortel Networks or certify its destruction. Nortel Networks may audit by remote polling or other reasonable means to determine Customer's Software activation or usage levels. If suppliers of third party software included in Software require Nortel Networks to include additional or different terms, Customer agrees to abide by such terms provided by Nortel Networks with respect to such third party software.
- 2. Warranty. Except as may be otherwise expressly agreed to in writing between Nortel Networks and Customer, Software is provided "AS IS" without any warranties (conditions) of any kind. NORTEL NETWORKS DISCLAIMS ALL WARRANTIES (CONDITIONS) FOR THE SOFTWARE, EITHER EXPRESS OR IMPLIED, INCLUDING, BUT NOT LIMITED TO THE IMPLIED WARRANTIES OF MERCHANTABILITY AND FITNESS FOR A PARTICULAR PURPOSE AND ANY WARRANTY OF NON-INFRINGEMENT. Nortel Networks is not obligated to provide support of any kind for the Software. Some jurisdictions do not allow exclusion of implied warranties, and, in such event, the above exclusions may not apply.
- 3. Limitation of Remedies. IN NO EVENT SHALL NORTEL NETWORKS OR ITS AGENTS OR SUPPLIERS BE LIABLE FOR ANY OF THE FOLLOWING: a) DAMAGES BASED ON ANY THIRD PARTY CLAIM; b) LOSS OF, OR DAMAGE TO, CUSTOMER'S RECORDS, FILES OR DATA; OR c) DIRECT, INDIRECT, SPECIAL, INCIDENTAL, PUNITIVE, OR CONSEQUENTIAL DAMAGES (INCLUDING LOST PROFITS OR SAVINGS), WHETHER IN CONTRACT, TORT OR OTHERWISE (INCLUDING NEGLIGENCE) ARISING OUT OF YOUR USE OF THE SOFTWARE, EVEN IF NORTEL NETWORKS, ITS AGENTS OR SUPPLIERS HAVE BEEN ADVISED OF THEIR POSSIBILITY. The foregoing limitations of remedies also apply to any developer and/or supplier of the Software. Such developer and/or supplier is an intended beneficiary of this Section. Some jurisdictions do not allow these limitations or exclusions and, in such event, they may not apply.

#### 4. General

- a. If Customer is the United States Government, the following paragraph shall apply: All Nortel Networks Software available under this License Agreement is commercial computer software and commercial computer software documentation and, in the event Software is licensed for or on behalf of the United States Government, the respective rights to the software and software documentation are governed by Nortel Networks standard commercial license in accordance with U.S. Federal Regulations at 48 C.F.R. Sections 12.212 (for non-DoD entities) and 48 C.F.R. 227.7202 (for DoD entities).
- b. Customer may terminate the license at any time. Nortel Networks may terminate the license if Customer fails to comply with the terms and conditions of this license. In either event, upon termination, Customer must either return the Software to Nortel Networks or certify its destruction.
- c. Customer is responsible for payment of any taxes, including personal property taxes, resulting from Customer's use of the Software. Customer agrees to comply with all applicable laws including all applicable export and import laws and regulations.
- d. Neither party may bring an action, regardless of form, more than two years after the cause of the action arose.
- e. The terms and conditions of this License Agreement form the complete and exclusive agreement between Customer and Nortel Networks.

f. This License Agreement is governed by the laws of the country in which Customer acquires the Software. If the Software is acquired in the United States, then this License Agreement is governed by the laws of the state of New York.

# Contents

| New in this release<br>Features 9                                           | 9  |
|-----------------------------------------------------------------------------|----|
| VLAN Manager 9                                                              |    |
| MultiLink Trunking Manager 9                                                |    |
| Security Manager 10                                                         |    |
| Routing Manager 10                                                          |    |
| Trap/Log Manager 10                                                         |    |
| Virtual Routing and Forwarding Manager 10                                   |    |
|                                                                             |    |
| Introduction                                                                | 11 |
| Configuration and Orchestration Manager overview                            | 13 |
| Introduction 13                                                             |    |
|                                                                             |    |
| Enabling discovery with 802 1ab 16                                          |    |
| Navigation pane 17                                                          |    |
| Contents pane 19                                                            |    |
| Latest Logs pane 24                                                         |    |
| Links 25                                                                    |    |
| Configuration and Orchestration Manager logon Logging on to COM 27          | 27 |
| Configuration and Orchestration Manager administration<br>Access Control 31 | 31 |
| Assigning or unassigning devices 32                                         |    |
| Resetting device assignments 33                                             |    |
| Clearing device assignments 34                                              |    |
| Removing invalid devices 35                                                 |    |
| Refreshing the device assignment list 36                                    |    |
| Assigning MultiElement Manager 36                                           |    |
| Resetting MultiElement Manager assignment 37                                |    |
| Clearing MultiElement Manager assignments 38                                |    |
| Refreshing the available multielement manager list 38                       |    |

Preferences 39 Discovering devices 39 Configuring general system preferences 41 Configuring logging information 42 Device credentials 45 Adding a credential set 47 Adding a credential set for SNMPv3 48 Deleting a credential set 50 Editing a credential set 50 Importing a credential set 52 Exporting a credential set 53 User management 54 Viewing existing users 54 Adding a new local or external user 55 Disabling an user 58 Deleting a user 58 Licensing 59 Adding a license 59 Exporting a license 60 Generating a licensing report 61 Refreshing the license information 62 Plugins inventory 62 Downloading EDM plugin 63 Installing EDM plugin 63 Uninstalling EDM plugin 65 Refreshing the plugin inventory table 66 Selecting the EDM preferences 67 Audit log 68 Launching the audit log 68 Refreshing audit logs 69 **Devices management** 

### Managers management

VLAN Manager 74 MultiLink Trunking Manager 74 Security Manager 75 Routing Manager 75 Trap/Log Manager 76 File Inventory Manager 76 Virtual Routing Manager 77

> Nortel Configuration and Orchestration Manager Using the Product Interfaces NN47226-100 02.01 Standard 2.1 15 April 2010

<u>71</u> 73

| Wizards management                    | 79 |
|---------------------------------------|----|
| Templates management                  | 81 |
| Tools management                      | 83 |
| SmartDiff Tool 83                     |    |
| Comparing configuration files 84      |    |
| TFTP Server 85                        |    |
| Viewing the status of TFTP Server 87  |    |
| Starting and stopping TFTP Server 87  |    |
| Editing preferences 88                |    |
| Saving log messages 89                |    |
| Refreshing log messages 89            |    |
| Clearing log messages 90              |    |
| MIB Browser 90                        |    |
| Loading an MIB 92                     |    |
| Unloading an MIB 92                   |    |
| Setting SNMP version 93               |    |
| Retrieving data of an MIB node 94     |    |
| Traversing MIB tree 95                |    |
| Retrieving value of a subtree 95      |    |
| Retrieving data from a large table 96 |    |
| Editing data for MIB node 96          |    |
| Job aid 97                            |    |
| Job aid 97                            |    |
| Port Scanner 98                       |    |
| Navigation 98                         |    |
| Scanning Ports 98                     |    |
| Exporting report of port scan 99      |    |
| Job aid 99                            |    |
| Scheduled Tasks 100                   |    |
| Refreshing scheduled task list 101    |    |
| Deleting a scheduled task 101         |    |
| Canceling a scheduled task 102        |    |
| Rescheduling a scheduled task 102     |    |
| CLI*manager 102                       |    |
| Navigation 104                        |    |
| CLI*manager user interface 105        |    |
| Connection set up 105                 |    |
| Supported device type 106             |    |
| Configuration Auditing Tool 109       |    |

| Appendix                              |          |     |
|---------------------------------------|----------|-----|
| Recommendations and dep               | loyments | 111 |
| COM installation server 111           | -        |     |
| Rediscoveries and device assignments  | 111      |     |
| Internet browser Settings 112         |          |     |
| License upgrades and device inventory | 113      |     |

# New in this release

The following sections detail what's new in *Nortel Configuration and Orchestration Manager — Using the Product Interfaces* (NN47226-100) for Release COM 2.0.

### **Features**

See the following sections for information about feature changes.

- "VLAN Manager" (page 9)
- "MultiLink Trunking Manager" (page 9)
- "Security Manager" (page 10)
- "Routing Manager" (page 10)
- "Trap/Log Manager" (page 10)
- "Virtual Routing and Forwarding Manager" (page 10)
- "Tools" (page 10)

### **VLAN Manager**

Virtual Local Area Network (VLAN) Manager enables you to manage VLAN and STG configurations across a single device or multiple devices. It supports the rcVlan and rcStg. For more information about using the VLAN Manager, see *Nortel Configuration and Orchestration Manager Administration* — *Utilities* (NN47226-600).

### MultiLink Trunking Manager

MultiLink Trunking is a point-to-point connection that aggregates multiple ports so that they logically act like a single port with the aggregated bandwidth. MultiLink Trunking Manager manages MultiLink Trunks (MLTs) across devices in a network. You can also use MultiLink Trunking Manager to manage Split MultiLink Trunking (SMLT). For more information about using the MultiLink Trunking Manager, see*Nortel Configuration and Orchestration Manager Administration — Utilities* (NN47226-600).

### Security Manager

Security Manager allows you to manage access to device and network management functions on Ethernet Routing Switch 8000 series, Ethernet Routing Switch 55xx/35xx/45xx/25xx, Ethernet Switch, and Legacy BayStack devices discovered by Enterprise Switch Manager. For more information about using the Security Manager see, *Nortel Configuration and Orchestration Manager Administration — Utilities* (NN47226-600).

### **Routing Manager**

Routing Manager allows you to configure routing parameters for devices across a network. For more information about using the Routing Manager see *Nortel Configuration and Orchestration Manager Administration* — *Utilities* (NN47226-600).

### Trap/Log Manager

The Trap/Log Manager allows the user to fully manage trap and Syslog functionality on a managed network of Nortel Devices. For more information about using the Trap/Log Manager see, *Nortel Configuration and Orchestration Manager Administration — Utilities* (NN47226-600).

### Virtual Routing and Forwarding Manager

Virtual Routing and Forwarding Manager enables the user to manage Virtual Routing and Forwarding (VRF) configurations across specific devices. For more information about using the VRF Manager, see *Nortel Configuration and Orchestration Manager Administration — Utilities* (NN47226-600).

### Tools

In addition to the Managers, COM provides additional device and network management tools.

Release 2.1 introduces the Configuration Auditing Tool. This tool allows you to retrieve configuration information from a device and compare it to reference data. You can retrieve the configuration information by entering the IP address of a device in the Configuration Auditing Tool.

For more information about Tools, see "Tools management" (page 83).

# Introduction

Configuration and Orchestration Manager (COM) provides you with an intuitive interface to configure, manage, and provision Nortel enterprise family of devices, such as Nortel Ethernet Routing Switches, Nortel Ethernet Switches, Legacy BayStack switches, Business Policy Switches 2000™ operating within the same local area network, and Wireless Local Area Network (WLAN) devices. COM is a management system that manages multiple network devices.

# **Navigation**

- "Configuration and Orchestration Manager overview" (page 13) ٠
- ٠ "Configuration and Orchestration Manager logon" (page 27)
- "Configuration and Orchestration Manager administration" (page 31) .
- "Devices management" (page 71) •
- . "Managers management" (page 73)
- "Wizards management" (page 79)
- "Templates management" (page 81)
- "Tools management" (page 83)

11

# **Configuration and Orchestration Manager overview**

This chapter provides an overview of the Configuration and Orchestration Manager (COM) applications.

For more information about how to install Configuration and Orchestration Manager, see *Configuration and Orchestration Manager — Installation* (NN47226-300).

# **Navigation**

- "Introduction" (page 13)
- "Navigation pane" (page 17)
- "Contents pane" (page 19)
- "Latest Logs pane" (page 24)
- "Links" (page 25)

### Introduction

COM provides you with an intuitive interface to configure, manage, and provision Nortel enterprise family of devices, such as Nortel Ethernet Routing Switches, Nortel Ethernet Switches, Legacy BayStack switches, Business Policy Switches 2000<sup>™</sup> operating within the same local area network, and Wireless Local Area Network (WLAN) devices.

COM is a management system that manages multiple network devices, and provides management for services across different elements.

COM is a Web-based, platform-independent application that allows you to save the error log, preferences, and communities in the application.

To run COM, you do not need Java Runtime Environment (JRE). The JRE 1.5.0.17 is bundled with COM.

For more information about operating systems, devices, and software releases supported by Configuration and Orchestration Manager, see *Nortel Configuration and Orchestration Manager Administration — Utilities* (NN47226-600).

COM provides topology driven multiuser, multidevice configuration and provisioning features, and off-box element management features (includes COM—EDM management base features).

COM has the following features.

- COM 2.0 is a Web-based element manager and supports both Internet Explorer and Firefox browsers.
- COM is supported by dynamic HTML (DHTML). DHTML is a combination of HTML, JavaScript, and Cascading Style Sheets (CSS). To use DHTML, JavaScript and CSS must be enabled on the browser.
- COM supports wizards and templates for complex multidevice configuration management simplification.
- COM supports device configuration management.
- COM is also supported across Windows, and Linux platforms.
- COM provides a consistent graphical user interface (GUI) across COM and submanagers, and provides a single point of access to the submanagers.
- COM provides access control and security using community strings, SNMPv3 USM, and SSH.

### **Topology Manager**

The main COM window is also referred to as the Topology Manager (TM). The Topology Manager provides a graphical view of a network of devices that support the Bay Networks Autotopology Discovery Protocol or IEEE 802.1ab.

### **IEEE 802.1ab**

Topology Manager supports the discovery of devices using IEEE 802.1ab, Station and Media Access Control Connectivity Protocol (or Link Layer Discovery Protocol [LLDP]). Topology manager uses both 802.1ab and the Bay Networks Autotopology Discovery Protocol to discover the devices on the network.

802.1ab enables stations connected to a LAN to advertise their capabilities to each other, enabling the discovery of physical topology information for network management. 802.1ab-compatible stations can consist of any interconnection device including PCs, IP Phones, switches, and routers.

Each station stores 802.1ab information in a standard Management Information Base (MIB), making it possible for Configuration Orchestration Manager to access the information.

802.1ab also makes it possible to discover certain configuration inconsistencies or malfunctions that can result in impaired communications at higher layers. For example, it can be used to discover duplex mismatches.

Each 802.1ab station:

- advertises connectivity and management information about the local station to adjacent stations on the same 802 LAN.
- receives network management information from adjacent stations on the same LAN.

Currently, the following Nortel devices support 802.1ab:

- Ethernet Routing Switch 55xx Release 5.0
- Ethernet Routing Switch 8300 Release 3.0
- Ethernet Routing Switch 45xx Release 5.0
- Ethernet Routing Switch 25xx Release 4.0
- Ethernet Switch 325/425 Release 3.6
- Ethernet Switch 470/460 Release 3.7
- Nortel IP Phones

With 802.1ab support, Configuration Orchestration Manager is not restricted to the discovery of Nortel devices: it can discover any 802.1ab-enabled devices on the network, including third-party switches, routers, and IP Phones. Configuration Orchestration Manager can also display MED devices in the network.

### **ATTENTION**

Configuration Orchestration Manager can only discover third-party 802.1ab-enabled devices on the network. Configuration Orchestration Manager cannot provide management for these devices.

The following figure shows an example of how 802.1ab works in a network.

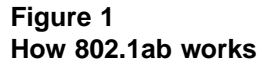

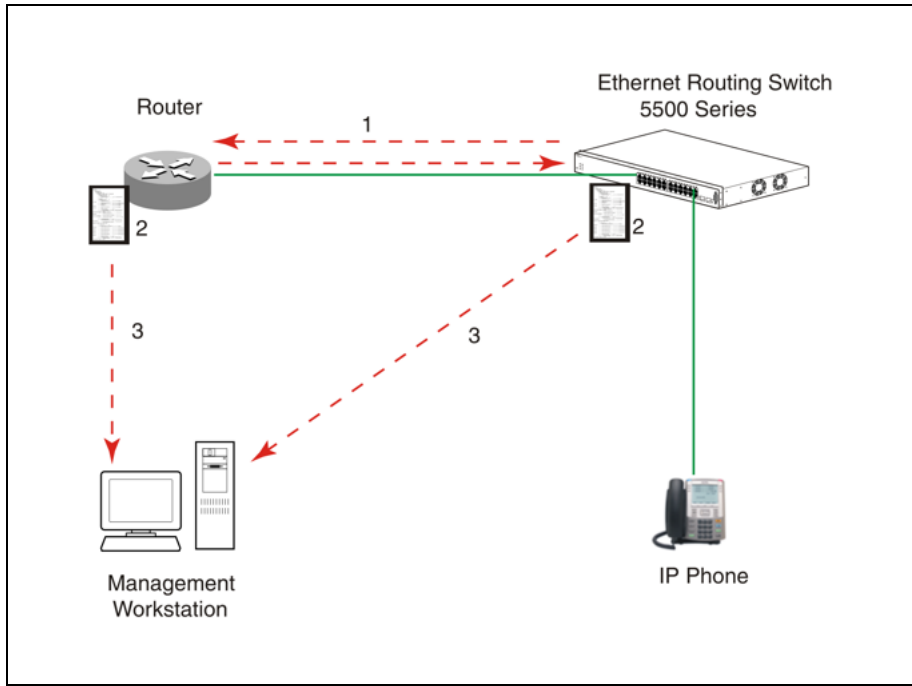

- 1. The Ethernet Routing Switch and 802.1ab-enabled router advertise chassis/port IDs and system descriptions to each other.
- 2. The devices store the information about each other in local MIB databases, accessible by using SNMP.
- 3. A management workstation running COM retrieves the data stored by each device and builds a network topology map.

Both Nortel and third-party devices are displayed.

### Enabling discovery with 802.1ab

To enable discovery of a device through 802.1ab, you must enable the following TLVs on the device:

- System Name TLV
- System Capabilities TLV
- Management Address TLV

To enable discovery of MED endpoints, you must also enable the MED TLVs on those endpoints.

For details on configuring 802.1ab on your device, refer to the documentation for your device.

The following table describes the parts of COM main window.

Table 1Parts of COM window

| Parts            | Description                                                                                                    |
|------------------|----------------------------------------------------------------------------------------------------|
| Navigation pane  | Allows you to navigate all the panels supported by COM.<br>For more information, see "Navigation pane" (page 17).                |
| Contents pane    | Displays a view of all the discovered devices and their relationship.<br>For more information, see "Contents pane" (page 19).    |
| Latest Logs pane | Displays the last 15 traps and syslogs sent to COM from various devices. For more information, see "Latest Logs pane" (page 24). |
| Links            | Allows you to logout, access UCM home, COM details,<br>and view Online Help. For more information, see "Links"<br>(page 25).     |

# Navigation pane

The Navigation pane is located on the left side of COM main window. The following figure shows the Navigation pane.

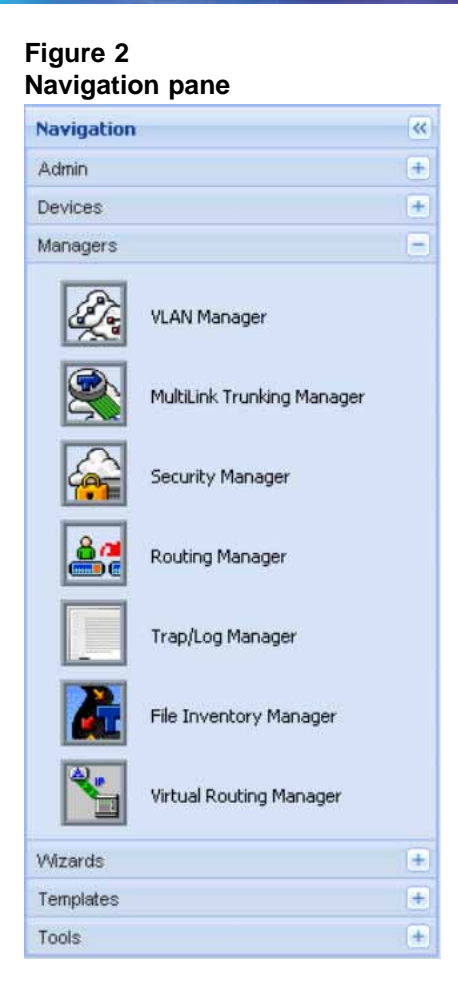

By default, the Managers panel opens when you access COM.

The Navigation pane includes the following panel for all COM features:

- Admin: Contains Access Control, Preferences, Device Credentials, User Management, Licensing, Plugins Inventory, and Audit Log.
- Devices: Contains the Device Inventory Manager.
- Managers: Contains VLAN Manager, MultiLink Trunking Manager, Security Manager, Routing Manager, Trap/Log Manager, File Inventory Manager, and Virtual Routing Manager.
- Wizards: Contains VLAN and SMLT wizards.
- **Templates**: Contains the Template Manager.
- **Tools**: Contains SmartDiff Tool, TFTP Server, MIB Browser, Port Scanner, Scheduled Tasks, and CLI\*manager.

The Navigation pane displays the Contents pane.

In the Navigation pane, click (+) to expand a panel and click (-) collapse a panel. You can click the (<<) to collapse the Navigation pane.

# **Contents pane**

The Contents pane provides a view of all the discovered devices and their relationship on the Home tab.

The following figure shows the buttons on the Contents pane.

### Figure 3

### Contents pane toolbar

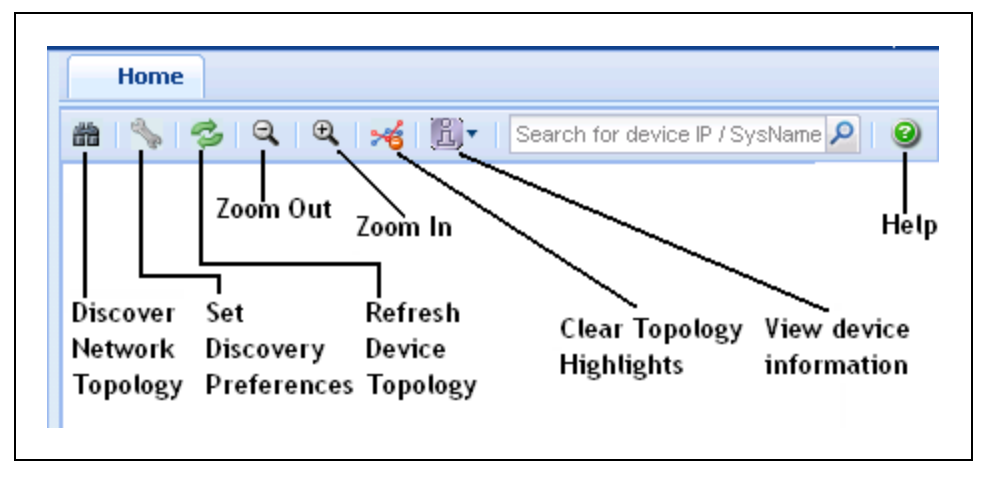

- **Discover Network Topology**: provides a view of all the discovered devices and their relationship.
- **Refresh Device Topology**: refreshes the topology view. It communicates with the server to get the latest discovered devices.
- Zoom-in, Zoom-out Buttons: allows you to zoom in or out the topology view.
- Clear Topology Highlights: clears the existing highlights on the topology map.
- View device information: displays the port names, device types, and Link details like link speed, type, mismatch, and duplex for devices in your topology.

Click View device information, and then select the Display port names check box. The following figure shows the View device information menu.

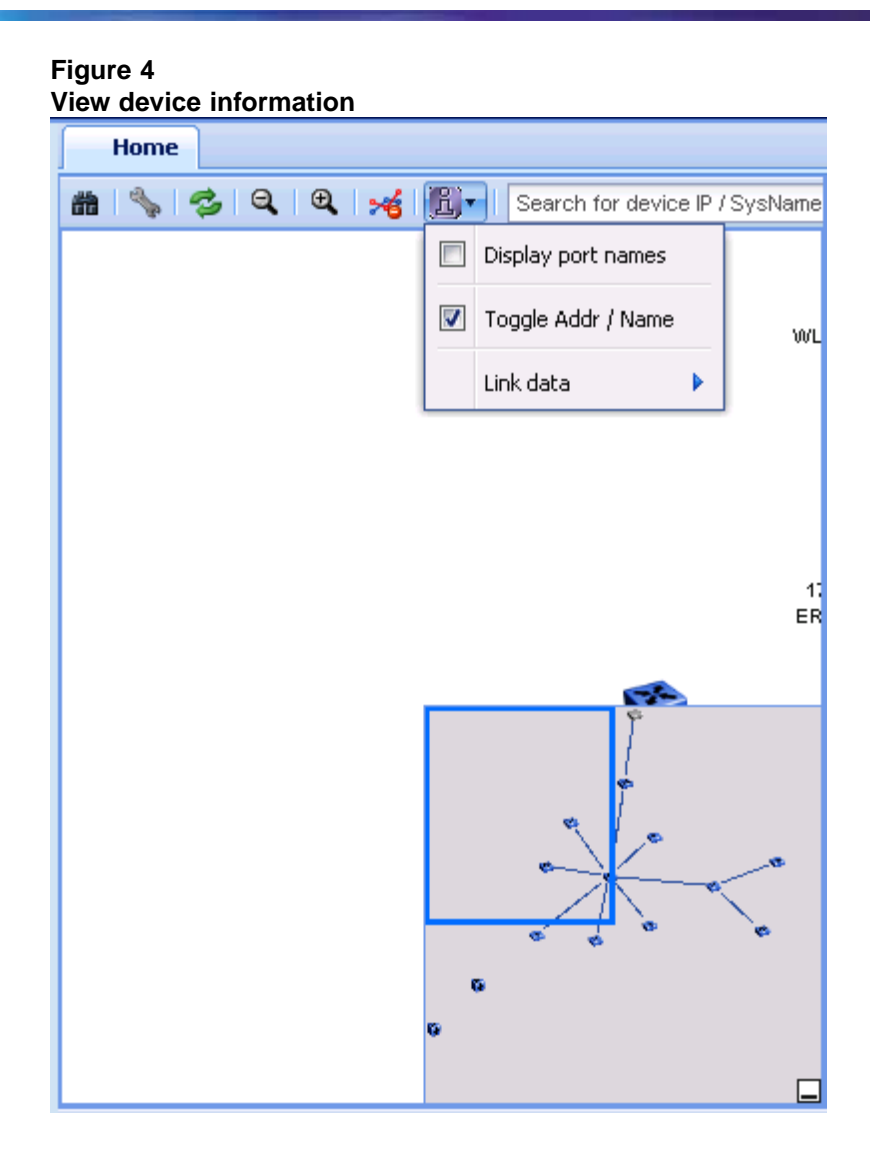

If a device in your topology has many links (port names or numbers) associated with it, then the topology map can be difficult to read. For example, in the following graphic, the seed IP address is 192.167.1.17; however, a port number (1/24) is overlapping the IP address making the IP address difficult to read. There are also many other overlapping port names. The overlapping port name is not an issue when a port name is shown on a device with a single link. However, multiple links cause the port names to collide or overlap.

Figure 5 Port names

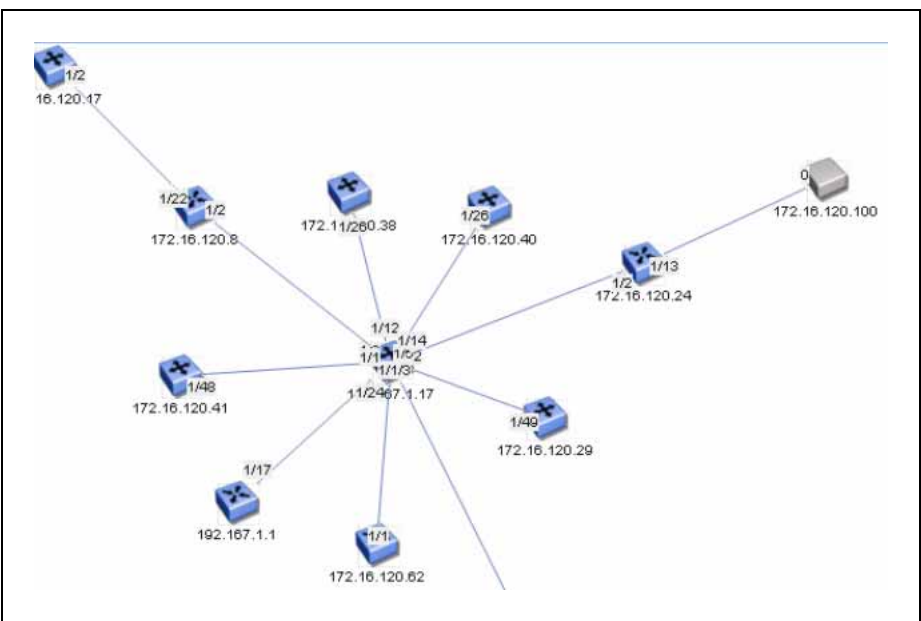

• Link data menu: displays the real-time settings for the interface attributes, and highlights the topology map based on the discovered data. Link data menu is a submenu of Display device information.

Figure 6 Link associated menu

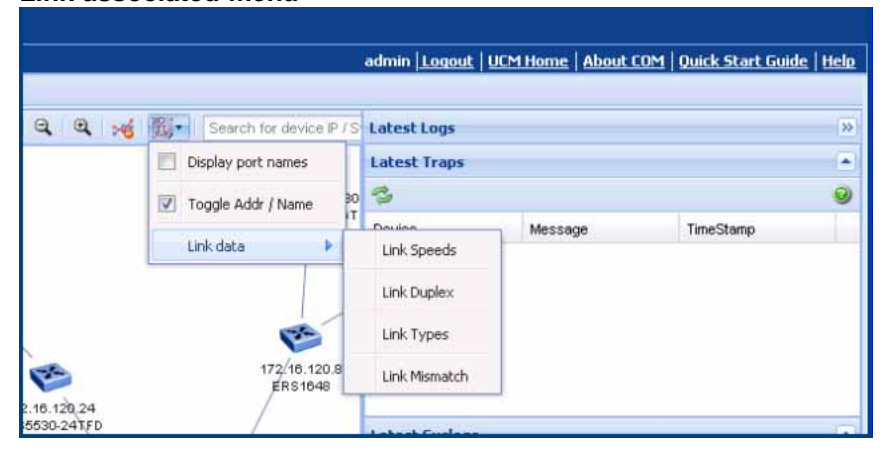

• Search field: allows you to search and highlight an IP address you are looking for. You can enter an IP address or a partial IP address, and then click Search. The given device with the specified IP address on the map is selected. If you enter a partial IP address, the topology selects the first occurrence of a device that matches the partial IP address, and

if you continue to enter, the next one is selected. If the IP address is not found, the search button stops selecting an address.

### ATTENTION

If the device is not found, then a Topology dialog box appears showing, "No additional matches found".

Figure 7 Search field Search for device IP

**Right-click menu**: displays a list of options available to you, when you right-click on the device.

| Fig<br>Rig  | gur<br>ght | e 8<br>-click menu    |   |
|-------------|------------|-----------------------|---|
| 24<br>2.16. |            | Ping                  |   |
|             |            | Show Connections      |   |
|             |            | Properties            |   |
|             |            | Launch Manager        | × |
|             |            | Dump Topology         |   |
|             |            | Learned Mac Addresses |   |
|             |            | Port Status           |   |
|             | ×          | Close                 |   |

- Ping: allows you to ping the selected device from the server.
- Show connections: displays the neighbors of a device on the topology map. It does not display live connections, only what is on the topology map.

### Figure 9

| nnection Decaus for | 192.167.1.17         |                      |                   |   |
|---------------------|----------------------|----------------------|-------------------|---|
| Neighbor Device IP  | Neighbor Device Type | Neighbor Card / Port | Local Card / Port |   |
| 172.16.120.24       | mERS5530-24TFD       | 1/2                  | 1/14              | ^ |
| 172.16.120.8        | mERS1648             | 1/2                  | 1/1               |   |
| 192.167.1.1         | mERS1648             | 1/17                 | 1/24              |   |
| 172.16.120.39       | mERS4524GT           | 1/24                 | 1/3               |   |

• **Properties**: displays properties of the device.

| Device Propertie | \$                                                                                                   |  |
|------------------|----------------------------------------------------------------------------------------------------|--|
| Name:            | ER55000                                                                                              |  |
| IP Address:      | 172.16.120.62                                                                                        |  |
| Device Type:     | mERS5650TD-PWR                                                                                       |  |
| Location:        |                                                                                                    |  |
| Contact:         |                                                                                                    |  |
| Version:         | 6.1.0.057                                                                                            |  |
| UpTime:          |                                                                                                    |  |
| Description:     | Ethernet Routing Switch 5650TD-PWR<br>HW:RoE.6 FW:6.0.0.4 SW:v6.1.0.057<br>BN:57 (c) Nortel Networks |  |
|                  | ×                                                                                                    |  |
|                  |                                                                                                    |  |

- Launch Manager: launches the element manager for the selected device.
- **Dump Topology**: displays the topology based on the real-time queries of devices.
- Learned Mac Addresses: displays the learned Mac addresses on the selected device.

| Learned Mac Addresses o | on 172.16.120.24 | × |
|-------------------------|------------------|---|
| Mac Address             | Port             |   |
| 00:06:29:77:4e:89       | 1/2              |   |
| 00:08:02:e3:d5:d2       | 1/2              |   |
| 00:09:97:a6:72:e1       | 1/2              |   |
| 00:0b:85:04:9d:e0       | 1/2              |   |
| 00:0b:85:04:b1:f0       | 1/21             |   |
| 00:0b:85:05:bb:a0       | 1/13             |   |
| 00:0b:85:05:bb:a1       | 1/2              |   |
| 00:0b:85:05:bb:bb       | 1/13             |   |
| 00:0e:62:77:64:60       | 1/2              |   |
| 00:19:69:b0:48:00       | 1/2              |   |
| 00:1a:64:6c:72:24       | 1/2              |   |
| 00:1c:9c:49:fc:40       | 1/2              |   |
|                         |                  |   |
|                         |                  |   |
|                         |                  |   |
|                         |                  |   |
|                         |                  |   |

Figure 11

• **Port Status**: displays green (the port is up), red (the port is down), and blue (the port is being tested).

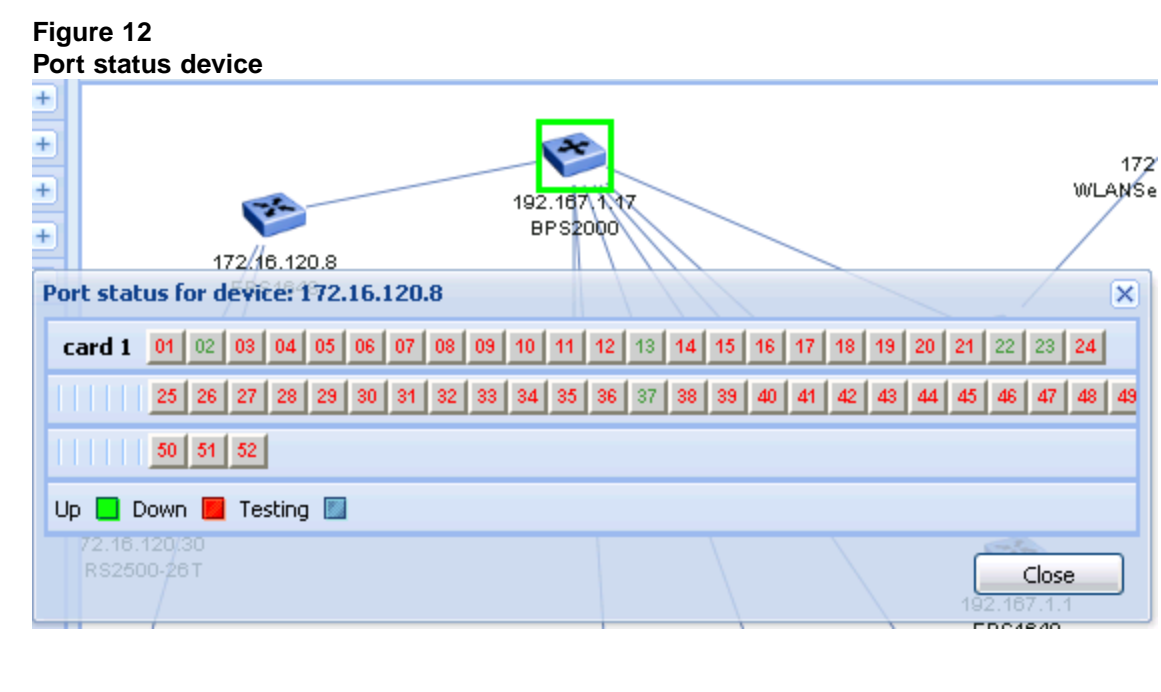

### Latest Logs pane

Latest Logs pane provides a view of Latest Traps and Syslogs. It displays the last 15 traps and syslogs sent to COM from various devices. A refresh button is available in the Latest Traps and Latest Syslogs panel that always requests the last 15 logs from the server. You can collapse the Latest Logs pane to maximize the topology area.

When you open a new tab, then all the existing tabs (topology and latest logs) become inactive.

The Latest Logs pane contains the following panels:

- Latest Traps: lists the latest traps for a device. A message and timestamp is provided for each device trap.
- Latest Syslogs: lists the latest syslogs for a device. Severity level, message, and timestamp are provided for each device syslog.

# Figure 13 Latest logs pane Latest Logs **>>** Latest Traps 3 Device Message TimeStamp $\mathbb{R}$ Latest Syslogs 3 Device Severity Message TimeStamp

# Links

In the upper right corner of COM main window, the following links are available:

- admin: shows the current logged in user name.
- **Logout**: logs you off from the Unified Communication Management (UCM) and returns you to the logon page.
- UCM Home: opens the UCM page.
- **About COM**: opens a dialog box that displays the version, revision, and build of COM.
- Quick Start Guide: The COM quick start guide outlines set up steps that COM administrator should follow after a new COM is installed. It guides the admin through various initial steps like creating users, discovering the network, assigning device and multi-element manager permissions to the users. It also guides the user through the one time setup needed on the client machine.
- Help: starts the online help.

The following figure displays COM links.

Figure 14 COM Links

admin Logout | UCM Home | About COM | Quick Start Guide | Help

# **Configuration and Orchestration Manager logon**

This section describes how to start and log on to Configuration and Orchestration Manager (COM). For more information about how to install Configuration and Orchestration Manager, see *Configuration and Orchestration Manager — Installation* (NN47226-300).

# Logging on to COM

Perform the following procedure to start the COM application.

### Prerequisites

- You must install COM.
- You require Internet Explorer 7, or Firefox 3.0 if logging on with a client PC.

### **Procedure steps**

| Step | Action |  |  |  |
|------|--------|--|--|--|
|      |        |  |  |  |

- 1 Start a Web browser supported by COM.
- 2 In the Address field, enter the Fully Qualified Device Name (FQDN) of the COM server.

The COM logon screen appears.

|                                                                                                    |          |        | R      |  |
|----------------------------------------------------------------------------------------------------|----------|--------|--------|--|
| This computer system and network is PRIVATE and<br>PROPRETARY of (company name) and may only be<br>necessed by subtracted uncers. Unsubtracted use of<br>this computer system or network is shictly prohibited<br>and may be subject to cristinal prosecution, employee<br>discipline up to and including ducharge, or the | User ID: | Log In | NQRTEL |  |
| termination of the vendoorservice contracts, the<br>owner, or its agents, may monitor any activity or<br>communication on the computer system or network.                                                                                                    | red      |        |        |  |

- In the User ID field, enter the installed COM user ID.The default user ID is admin.
- 4 In the **Password** field, enter the installed COM password.
- 5 Click Log In.

The Unified Communications Management (UCM) home page appears.

| - Network                                                                                                    | Host Name: siberia.innlab.nortel.co                                   | om Software Versio     | n: 02.00.0054.01(3263) | User Name admin                    |                    |
|----------------------------------------------------------------------------------------------------|-----------------------------------------------------------------------|------------------------|------------------------|------------------------------------|--------------------|
| Elements<br>Applications<br>Configuration and<br>Orchestration Manager<br>User Bervices<br>Administrative Users<br>External Authentication<br>Persecuted | Elements<br>New elements are registered into t<br>management service. | he security framework, | or may be added as sim | ple hyperlinks. Click an element n | ame to launch its  |
| - Security                                                                                                    |                                                                       | i management           | I Martin Control       | The address of the                 |                    |
| Roles<br>Policies<br>Certificates<br>Active Sessions<br>- Tools<br>Logs<br>Device and Server<br>Credentials<br>Licensing Administration                  | 1 illeria incluto nortei com<br>conmanto                              | Base OS                | 6.0                    | 192.167.140.27                     | Base OS<br>element |
|                                                                                                    |                                                                       |                        |                        |                                    |                    |

# 6 In the left Navigation pane, click **Applications, Configuration and Orchestration Manager**.

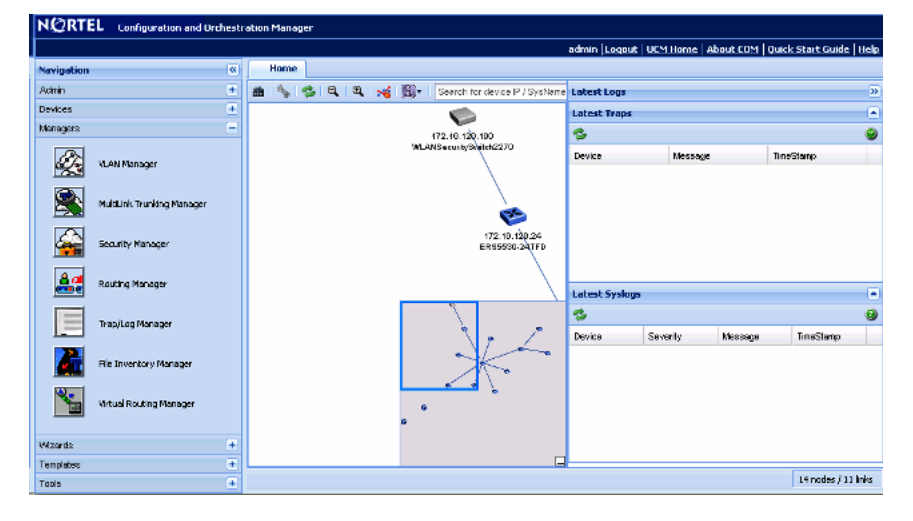

The COM home page appears.

End—

# **Configuration and Orchestration Manager administration**

This chapter provides information about how to administer Configuration and Orchestration Manager (COM).

# **Navigation**

- "Access Control" (page 31)
- "Preferences" (page 39)
- "Device credentials" (page 45)
- "User management" (page 54)
- "Licensing" (page 59)
- "Plugins inventory" (page 62)
- "Audit log" (page 68)

### **Access Control**

The Access Control service assigns devices to users. Users can only manage the devices assigned to them. The Access Control service retrieves the role of the user from UCM-CS, and the access to other components is based on users role and licenses.

### ATTENTION

All the devices discovered by the default Admin user are automatically assigned to this default Admin user only. All other users can use devices that are assigned to them.

The Access Control tab has two tabs:

- Device Assignment
- MultiElement Manager Assignment

See the following sections to manage access control components.

- "Assigning or unassigning devices" (page 32)
- "Resetting device assignments" (page 33)
- "Clearing device assignments" (page 34)
- "Removing invalid devices" (page 35)
- "Refreshing the device assignment list" (page 36)
- "Assigning MultiElement Manager" (page 36)
- "Resetting MultiElement Manager assignment" (page 37)
- "Clearing MultiElement Manager assignments" (page 38)
- "Refreshing the available multielement manager list" (page 38)

### Assigning or unassigning devices

Perform the following procedure to assign devices to the selected COM user or restrict the selected COM user from accessing devices.

### Prerequisites

• Ensure that you are logged on to COM as a default admin.

### **Procedure Steps**

### Step Action

1 From the Navigation pane, expand the Admin pane, and then click Access Control.

The Access Control tab appears (in the Contents pane) with the Device Assignment tab selected.

| ect User: admin<br>evice Assignment | ×              |                 |                        |           |
|-------------------------------------|----------------|-----------------|------------------------|-----------|
| Device Type                         | P              | Device Name     | Current State          | New State |
| mERS5530-24TFD                      | 172.16.120.24  | 5530-24TFD      | Assigned               |           |
| mERS4524GT                          | 172.16.120.39  |                 | Assigned               |           |
| mWLANSecuritySwitch2270             | 172.16.120.100 |                 | Assigned               |           |
| mERS8610                            | 172.16.120.2   | ERS-8610        | Assigned               |           |
| mERS4526T                           | 172.16.120.38  | 4526            | Assigned               |           |
| mERS5650TD-PV/R                     | 172.16.120.62  | ERS5000         | Assigned               |           |
| mERS8606                            | 172.16.120.5   | ERS-8606        | Assigned               |           |
| mERS2500-26T                        | 172.16.120.30  |                 | Assigned               |           |
| Assignment Mode                     | ected Row 💌 📃  | Assign UnAssign | Select All (Total 14 c | devices)  |

- 2 From the **Select User** list, select the user.
- **3** From the **Device Assignment** table, select the device names that you want to assign or unassign.
- 4 In the **Assignment Mode** section, from the **Assign/Unassign** list, select the type of assignment mode.
- 5 To select all the devices, click **Select All**.
- 6 Click Assign or UnAssign.
- 7 Click Apply.

The Update Status dialog box appears.

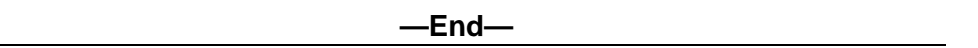

### **Resetting device assignments**

Perform the following procedure to reset the assigned devices for the selected COM user.

### Prerequisites

• Ensure that you are logged on to COM as an administrator.

| Procedure | Steps |
|-----------|-------|
|-----------|-------|

| Step | Action                                                                                         |
|------|------------------------------------------------------------------------------------------------|
| 1    | From the Navigation pane, expand the <b>Admin</b> pane, and then click <b>Access Control</b> . |
|      | The Access Control tab appears (in the Contents pane) with the Device Assignment tab selected. |
| 2    | From the Select User list, select the user.                                                    |
| 3    | From the <b>Device Assignment</b> table, select the device names that you want to reset.       |
| 4    | Click Reset.                                                                                   |

### **Clearing device assignments**

Perform the following procedure to clear device assignments for the selected COM user.

### Prerequisites

Ensure that you are logged on to COM as an administrator.

### **Procedure steps**

### Step Action

1 From the Navigation pane, expand the **Admin** pane, and then click **Access Control**.

The Access Control tab appears (in the Contents pane) with the Device Assignment tab selected.

- 2 From the **Select User** list, select the user.
- 3 Click Clear User Assignments.

The Clear Device Assignments dialog box appears.

| ct User: admin                     | <b>v</b>                      |                                  |                          |             |
|------------------------------------|-------------------------------|----------------------------------|--------------------------|-------------|
| vice Assignment                    | IP                            | Device Name                      | Current State            | New State   |
| DERS5530-24TED                     | 172 16 120 24                 | 5530-24TED                       | Assigned                 | Helly State |
| nERS4524GT                         | 172.16.120.39                 | 0000-21110                       | Assigned                 |             |
| n/vt_ANSecuritySwitcl              | h2270 172.16.120.100          |                                  | Assigned                 |             |
| nERS8610                           | Clear Device Assignme         | nts ERS-8610                     | Assigned                 | ×           |
| nERS4526T<br>nERS5650TD-PV/R       | Do you really v               | vant to clear all Device assignm | ents for this user 'admi | in'?        |
| nERS8606<br>nERS2500-26T           | 172.16.120.5<br>172.16.120.30 | Yes No                           | Assigned<br>Assigned     |             |
| Assignment Mode<br>Assign/UnAssign | e<br>:: Selected Row 💌 🚺      | Assign UnAssign :                | Select Al (Total 14 c    | devices)    |

4 Click Yes.

-End-

### **Removing invalid devices**

Perform the following procedure to remove invalid devices for the selected COM user.

### Prerequisites

• Ensure that you log on to COM as an administrator.

### **Procedure steps**

| Step | Action |  |  |  |
|------|--------|--|--|--|
|      |        |  |  |  |

1 From the Navigation pane, expand the **Admin** pane, and then click **Access Control**.

The Access Control tab appears (in the Contents pane) with the Device Assignment tab selected.

- 2 From the Select User list, select the user.
- 3 Click Remove Invalid Devices.

All the invalid devices in the COM server are removed.

4 Click **OK**.

—End—

### Refreshing the device assignment list

Perform the following procedure to refresh the device assignment list.

### Prerequisites

Ensure that you are logged on to COM as an administrator.

### **Procedure Steps**

| Step | Action                                                                                         |
|------|------------------------------------------------------------------------------------------------|
| 1    | From the Navigation pane, expand the <b>Admin</b> pane, and then click <b>Access Control</b> . |

The Access Control tab appears (in the Contents pane) with the Device Assignment tab selected.

- 2 From the **Select User** list, select the user.
- 3 Click **Refresh**.

—End—

### Assigning MultiElement Manager

Perform the following procedure to assign the MultiElement Manager to the selected COM user.

### Prerequisites

Ensure that you are logged on to COM as an administrator.

### **Procedure Steps**

#### Step Action

1 From the Navigation pane, expand the **Admin** pane, and then click **Access Control**.

The Access Control tab appears (in the Contents pane) with the Device Assignment tab selected.

### 2 Click the MultiElementManager Assignment tab.

The MultiElementManager tab appears.
### Access Control 37

|                   | ion and Urchestr | ation Manager                                    |             |
|-------------------|------------------|--------------------------------------------------|-------------|
|                   |                  | admin Logout UCM Home Abo                        | ut COM Help |
| Navigation        | <u>**</u>        | Home Access Control (8)                          |             |
| Aónin             |                  | Device Assignment MultiElementManager Assignment |             |
| Access Control    | ^                | 5                                                | 9           |
|                   |                  | Select User: admin 👻                             | 1           |
| Preferences       |                  | Multi-Element Manager Assignment                 |             |
| Device Credentia  | ls .             | Available MEM Pelected MEM                       |             |
|                   |                  | MuhtunkTrunkingVanagar                           |             |
| User Managemen    | e 🗌              | Routh/Manager                                    |             |
|                   |                  | VLANVanager                                      |             |
| Licensing         |                  | KielnventoryManager<br>VitusTigudhofVanager      |             |
| Flugins Inventory | r i i            |                                                  |             |
| Audi: Los         | ×                | Apply Rest Gen Jest Assimments                   |             |
| Devices           |                  |                                                  |             |
| Managers          |                  |                                                  | -           |
| Wizerds           |                  |                                                  |             |
| Templates         | ÷                |                                                  |             |
| Tools             |                  |                                                  | ~           |

- 3 From the **Select User** list, select the user.
- 4 In the **Multi-Element Manager** section, from the **Available MEM** list, do one of the following:
  - To assign one element manager, select the element manager that you want to assign, and then click **Right Arrow**.
  - To assign several element managers, press and hold Ctrl, select the element manager, release Ctrl, and then click Right Arrow.
  - To assign a contiguous block of element managers, press and hold **Shift**, select the first element manager and the last element manager, release **Shift**, and then click **Right Arrow**.
  - To assign all the element managers, click **Double right arrow**.
- 5 To remove one or more element mangers, select them from the **Selected MEM** list, and then click **Left Arrow**.

To remove all the element managers, click **Double Left Arrow**.

6 Click Apply.

—End—

## **Resetting MultiElement Manager assignment**

Perform the following procedure to reset the MultiElement Manager assignment for the selected COM user.

## Prerequisites

• Ensure that you log on to COM as an administrator.

| Procedure Steps |                                                                                                |  |
|-----------------|------------------------------------------------------------------------------------------------|--|
| Step            | Action                                                                                         |  |
| 1               | From the Navigation pane, expand the <b>Admin</b> pane, and then click <b>Access Control</b> . |  |
|                 | The Access Control tab appears (in the Contents pane) with the Device Assignment tab selected. |  |
| 2               | Click the MultiElementManager Assignment tab.                                                  |  |
| 3               | From the Select User list, select the user.                                                    |  |
| 4               | Click Reset.                                                                                   |  |

# **Clearing MultiElement Manager assignments**

Perform the following procedure to clear the MultiElement Manager assignments for the selected COM user.

## Prerequisites

Ensure that you log on to COM as an administrator.

# **Procedure Steps**

#### Step Action

1 From the Navigation pane, expand the **Admin** pane, and then click **Access Control**.

The Access Control tab appears (in the Contents pane) with the Device Assignment tab selected.

- 2 Click the MultiElementManager Assignment tab.
- 3 From the **Select User** list, select the user.
- 4 Click Clear User Assignments.

-End—

## Refreshing the available multielement manager list

Perform the following procedure to refresh the available multielement manager list.

## Prerequisites

• Ensure that you log on to COM as an administrator.

# **Procedure Steps**

#### Step Action

1 From the Navigation pane, expand the **Admin** pane, and then click **Access Control**.

The Access Control tab appears (in the Contents pane) with the Device Assignment tab selected.

- 2 Click the MultiElementManager Assignment tab.
- 3 From the **Select User** list, select the user.
- 4 Click **Refresh**.

—End—

# Preferences

Preferences manages a set of COM server preferences. For more information about discovering devices and configuring general and logging preferences, see the following sections.

- "Discovering devices" (page 39)
- "Configuring general system preferences" (page 41)
- "Configuring logging information" (page 42)

## **Discovering devices**

Perform the following procedure to discover devices for COM.

## **Procedure steps**

| Step | Action                                               |
|------|------------------------------------------------------|
| 1    | From the Navigation pane, open Admin and then select |
|      | Preferences                                          |

The Preferences dialog box appears in the Contents pane.

| Navigation | (w)                | Home Preferences                                    |                                                  |
|------------|--------------------|-----------------------------------------------------|--------------------------------------------------|
| Admin      | -                  |                                                     |                                                  |
| 1          | Access Control     | Discovery General Logging                           |                                                  |
| R          | Preferences        | Discovery Seed IP Address(es)<br>(comma separated): | 172.16.120.26, 172.16.120.2, 172.16.120.41, 2011 |
| <b>I</b> F | Device Credentials |                                                     | 172.10.120.30, 172.10.120.40, 172.10.120.36      |
|            | User Management    | Max Hops [1-20]:                                    | 5                                                |
| 2          | Licensing          | Discover IP Phones:<br>Restrict Discovery:          |                                                  |
| 50         | Plugins Inventory  |                                                     |                                                  |
| Ø          | Audit Log          |                                                     |                                                  |
|            |                    |                                                     |                                                  |
|            |                    |                                                     | Save Preferences                                 |

2 In the **Discovery Seeds** field, enter the IP address of one or more devices in the network.

Separate multiple IP addresses with a comma.

- 3 In the **Max Hops** field, enter the maximum number of hops.
- 4 Check the **Discover IP Phones** check box to discover the IP phones and to appear in the topology map.
- 5 In the **Restrict Discovery** check box, check the check box to restrict device discovery to only the devices entered in the subnets.

If Restrict Discovery check box is selected, then the IP Address/addrLen dialog box appears.

| Discovery General Logging                           |                                                                                                    |   |
|-----------------------------------------------------|----------------------------------------------------------------------------------------------------|---|
|                                                     |                                                                                                    | 9 |
| Discovery Seed IP Address(es)<br>(comma separated): | 172.16.120.26, 172.16.120.2, 172.16.120.41, 172.16.120.8, 172.16.120.5, 172.16.120.30, 172.16.120.39, 172.16.120.40 |   |
| Max Hops [1-20]:                                    | 10                                                                                                    |   |
| Discover IP Phones:                                 | Ø.                                                                                                    |   |
| Restrict Discovery:                                 |                                                                                                    |   |
| IP Address/addrLen                                  |                                                                                                    |   |
| Insert Delete                                       |                                                                                                    |   |
| •                                                   |                                                                                                    |   |
|                                                     |                                                                                                    |   |
|                                                     | [Sum Derforman                                                                                                    |   |

| 6 Click Insert to enter the IP addresse |
|-----------------------------------------|
|-----------------------------------------|

- 7 To delete an IP address, select the required row and click **Delete**.
- 8 Click Save Preferences.

#### Configuring general system preferences

Perform the following procedure to configure the general system preferences.

# **Procedure steps**

Step Action

1 From the Navigation pane, open Admin and then select **Preferences**.

The Preferences dialog box appears in the Contents pane.

## 2 Click General.

The General dialog box appears.

|                                       |     | 6 |
|---------------------------------------|-----|---|
| - SNMP                                |     |   |
| Retry Count[05]:                      | 1   |   |
| Timeout[330 seconds]:                 | 5   |   |
| Max Outstanding<br>Requests[20250]:   | 100 |   |
| isten for Traps:                      |     |   |
| listen for Syslogs:                   | V   |   |
| Frap Listener Port[1 -<br>55535]:     | 162 |   |
| System Log Listener<br>Port[514530]:  | 514 |   |
| Database Clean-up                     |     |   |
| [rap/Syslog Storage(days)<br>[1356]:  | 90  |   |
| Trap/Syslog Check<br>Time(Hour)[023]: | 1   |   |
| Tran/System Check                     | 0   |   |

- 3 Enter all the fields in **SNMP**, **Database Clean-up**, and **TFTP** panes as appropriate.
- 4 Click Save Preferences.

# **Configuring logging information**

Perform the following procedure to configure logging.

# **Procedure steps**

| Step | Action                                               |
|------|------------------------------------------------------|
| 1    | From the Navigation pane, open Admin and then select |
|      | Preferences.                                         |

The Preferences dialog box appears in the Contents pane.

# 2 Click Logging.

The Logging dialog box appears.

| Home Preferences                                    |                  |
|-----------------------------------------------------|------------------|
| Discovery General Loggi                             | ng               |
|                                                     |                  |
| Debug Log File Size[Example,<br>10 KB 10 MB 10 GB]: | 10 MB            |
| Audit Log File Size[Example,<br>10 KB 10 MB 10 GB]: | 10 MB            |
| Debug Log Level:                                    | ALL              |
| Audit Log Level:                                    | INFO             |
| Trace:                                              |                  |
| Debug Log No Files[1-10]:                           | 3                |
| Audit Log No Files[1-10];                           | 3                |
|                                                     |                  |
|                                                     |                  |
|                                                     |                  |
|                                                     |                  |
|                                                     |                  |
|                                                     |                  |
|                                                     |                  |
|                                                     | Save Preferences |

- 3 Enter all the fields in the Logging dialog box as appropriate.
- 4 Click Save Preferences.

# Job aid

The following table describes the fields of Preference tabs.

# 44 Configuration and Orchestration Manager administration

## Preferences fields

| Tab       |                             |                                                                                                    |
|-----------|-----------------------------|----------------------------------------------------------------------------------------------------|
| Discovery | Item                        | Description                                                                                                    |
|           | Seed<br>Address(es)         | The IP addresses of one or more devices that COM queries using SNMP to start the discovery process. For more information about supported devices, see Nortel Configuration and Orchestration Manager Administration — Utilities (NN47226-600).                     |
|           |                             | <b>ATTENTION</b><br>If the devices you want to monitor and configure are<br>not connected to the same network, you can specify<br>multiple seed addresses, separated by commas.<br>Separate networks do not appear to be connected in<br>the network topology map. |
|           | Max Hops                    | The number of hops, between 1 and 20, that a data packet travels from one router or intermediate point to another in the network. The default value is 5 hops.                                                                                                    |
|           | Discover IP<br>Phones       | If selected, IP phones are discovered and appear in the topology map.                                                                                                    |
| General   | Restrict<br>Discovery       | Opens the Restrict Discovery dialog box to restrict device discovery to only the devices in the subnets entered.                                                                                                    |
|           | SNMPRetry Count             | The number of times, between 0 and 5, COM tries to connect to a device using SNMP. The default value is 1.                                                                                                    |
|           | Timeout                     | The amount of time, between 3 and 10 seconds, COM waits before trying to connect to a device again. The default value is 5.                                                                                                    |
|           | Max Outstanding<br>Requests | The number of SNMP requests, between 20 and 250, that COM maintains as open or outstanding. The default value is 100.                                                                                                    |
|           | Listen for Traps            | If checked, COM receives traps for all the devices managed through COM.                                                                                                    |
|           | Listen for Syslogs          | If checked, COM receives logs for all the devices managed through COM.                                                                                                    |

| Tab                  |                                                         |                                                                                                    |
|----------------------|---------------------------------------------------------|----------------------------------------------------------------------------------------------------|
| Database<br>Clean-up | Trap/Syslog<br>Storage (days)                           | The number of days, between 1 and 365, COM tries to connect to Trap/Syslog storage to purge the database. The default value is 90. |
|                      | Trap/Syslog<br>Checktime (Hour)                         | The number of hours, between 0 and 23, COM tries to connect to a storage to purge the database. The default value is 1.            |
|                      | Trap/Syslog<br>Checktime (Min)                          | The number of times, between 0 and 59, COM tries to connect to a storage to purge the database. The default value is 0.            |
|                      | Trap/Syslog<br>Checktime<br>Frequency (days)            | The number of days, between 1 and 365, COM tries to connect to Trap/Syslog storage to purge the database. The default value is 90. |
| TFTP                 | TFTP Server                                             | Allows you to enter the IP address of the default TFTP server used by submanager applications.                                     |
| Logging              | Debug Log File Size<br>(Example:10 KB, 10<br>MB, 10 GB) | The user specifies the Debug Log File Size. The default value is 10 MB.                                                            |
|                      | Audit Log File Size<br>(Example:10 KB, 10<br>MB, 10 GB) | The user specifies the Audit Log File Size. The default value is 10 MB.                                                            |
|                      | Debug Log Level                                         | The Debug Log Level is specified by the user The default value is ALL.                                                             |
|                      | Audit Log Level                                         | The Audit Log Level is specified by the user. The default value is INFO.                                                           |
|                      | Trace                                                   | If checked, additional SNMP information is written<br>to COM error log, and can provide assistance in<br>troubleshooting.          |
|                      |                                                         | <b>ATTENTION</b><br>Selecting Trace can slightly slow down performance as extra information is gathered                            |
|                      | Debug Log No Files<br>(1–10)                            | The number of files which are debugged. The default value is 3.                                                                    |
|                      | Audit Log No Files<br>(1–10)                            | The number of files which are audited. The default value is 3.                                                                     |

# **Device credentials**

The credentials service provides the necessary data to connect to a device. It can store credentials for the following protocols:

• SNMPv1/v2

- SNMPv3
- Telnet
- Secure Shell (SSH)
- Common Information Management (CIM)
- File Transfer Protocol (FTP)
- Netconf
- RLogin
- Windows Server login

The following table lists the categories of credential information that can be managed in the Device and Server Credentials Editor.

# Table 2Device and Server Credentials Editor fields

| Credential information | Attributes                                                                                                    |
|------------------------|----------------------------------------------------------------------------------------------------|
| Name                   | Credential set name                                                                                                    |
| IP Address or Range    | Device/Server IP Address or Address Range                                                                                           |
| SNMPv1/v2              | Read Community<br>Write Community                                                                                                   |
| SNMPv3                 | SNMPv3 User Authorization Protocol (MD5, SHA1, None)<br>Authorization Key Privacy Protocol (AES128, DES, 3DES, None)<br>Privacy Key |
| Telnet                 | Telnet User name<br>Telnet Password<br>Telnet Port                                                                                  |
| FTP                    | FTP User name<br>FTP Password<br>FTP Port                                                                                           |
| SSH                    | SSH User name<br>SSH Password<br>SSH Port                                                                                           |
| CIM-XML                | CIM User name<br>CIM Password                                                                                                    |
| RLogin                 | RLogin User name<br>RLogin Password                                                                                                 |
| Windows Server         | Windows User name<br>Windows Password Windows Domain                                                                                |

# Navigation

• "Adding a credential set" (page 47)

- "Deleting a credential set" (page 50)
- "Editing a credential set" (page 50)
- "Importing a credential set" (page 52)
- "Exporting a credential set" (page 53)

# Adding a credential set

Perform the following procedure to add a new credential set to Unified Communications Management (UCM). You must add a credential set for each device you want to manage. The set name accepts printable ASCII characters, but not special characters (%(/!\)). You can enter the space (), dash (-), and underscore (\_) characters. The set name must be unique. If you add a new entry or rename an existing one with a set name already used in another entry, a warning message appears.

# Procedure steps

## Step Action

1 In the Navigation pane, expand **Admin**, and then click **Device Credentials**.

The Device and Server Credentials Editor page appears.

| ØRTEL       | UNIFIED COMMU               | INICATIONS I | MANAG  | EMENT  |    |     |         | lome   Log |
|-------------|-----------------------------|--------------|--------|--------|----|-----|---------|------------|
| Device an   | d Server Credentials        | s Editor     |        |        |    |     |         |            |
| 0 0 7 7 8   |                             |              |        |        |    |     |         | 8          |
| Set Name 🔺  | P Address or Range          | SNMPv1A2     | SNMPv3 | Teinet | CM | SSH | NetConf | FTP        |
| 172 network | 172 16 120 0-172 16 120 128 | Yes          | No     |        |    |     | No      |            |
|             |                             |              |        |        |    |     |         |            |
|             |                             |              |        |        |    |     |         |            |
|             |                             |              |        |        |    |     |         |            |
|             |                             |              |        |        |    |     |         |            |
|             |                             |              |        |        |    |     |         |            |
|             |                             |              |        |        |    |     |         |            |
|             |                             |              |        |        |    |     |         |            |
|             |                             |              |        |        |    |     |         |            |
|             |                             |              |        |        |    |     |         |            |

# 2 Click Add Credential.

The Add Credential Set dialog box appears.

| iet Name:<br>P Address or Range:                     |              |            |     |         |          |                |  |
|------------------------------------------------------|--------------|------------|-----|---------|----------|----------------|--|
| SNMP v1/v2 SN<br>Read Community:<br>Write Community: | 1P v3 Teinet | CIM    FTF | SSH | NetConf | RLogin 1 | Windows Server |  |
|                                                      |              |            |     |         |          |                |  |
|                                                      |              |            |     |         |          |                |  |

- 3 In the **Set Name** field, enter the Set Name.
- 4 In the **IP Address/Range** field, specify the IP address information for the credential.
- 5 Add device credential information on the appropriate tab. For more information about the available tabs, see Table 2 "Device and Server Credentials Editor fields" (page 46).

Each tab corresponds to an authentication protocol. The information you enter depends on the type of authentication your device uses.

6 Click **Save**. The credential set appears in the panel.

—End—

## Adding a credential set for SNMPv3

Perform the following procedure to add credentials for SNMP v3.

# **Procedure steps**

#### Step Action

1 In the Navigation pane, expand Admin, and then click Device Credentials.

The Device and Server Credentials Editor page appears.

| ØRTEL       | UNIFIED COMMU               | INICATIONS N            | MANAG           | EMENT     |      |     | admin   I | Home   Loo |
|-------------|-----------------------------|-------------------------|-----------------|-----------|------|-----|-----------|------------|
| Device and  | Server Credentials          | s Editor                |                 |           |      |     |           |            |
| 0 😑 💆 🖱 🔗   |                             |                         |                 |           |      |     |           |            |
| Set Name 🔺  | P Address or Range          | SNMPv1A2                | SNMPv3          | Teinet    | CM   | SSH | NetConf   | FTP        |
| 172 network | 172.18.120.0-172.18.120.128 | Yes                     | No              |           |      |     | No        |            |
|             |                             |                         |                 |           |      |     |           |            |
|             |                             |                         |                 |           |      |     |           |            |
|             |                             |                         |                 |           |      |     |           |            |
|             |                             |                         |                 |           |      |     |           |            |
|             |                             |                         |                 |           |      |     |           |            |
|             | Translate 7                 | 007-2009 Kostel Network | to all solution | second 1. | haut |     |           |            |

2 Click Add Credential.

The Add Credential Set dialog box appears.

- 3 In the **Set Name** field, enter the Set Name.
- 4 In the **IP Address/Range** field, specify the IP address information for the credential.
- 5 Click SNMP v3.

The SNMP v3 dialog box appears.

| NMP v1/v2 | SNMP v3       | Teinet   |   | TP SSH       | N     | etConf  | RLogin | Windows Serve | r              |              |
|-----------|---------------|----------|---|--------------|-------|---------|--------|---------------|----------------|--------------|
| MPv3 Usei | Auth Protocol | Auth Key | ĺ | Privacy Prot | locol | Privacy | Кеу    | Context       | Management Use | Generic User |
|           |               |          |   |              |       |         |        |               |                |              |
|           |               |          |   |              |       |         |        |               |                |              |
|           |               |          |   |              |       |         |        |               |                |              |
|           |               |          |   |              |       |         |        |               |                |              |

- 6 Enter appropriate values for all the fields in the SNMP v3 tab.
- 7 Click **Save**. The credential set appears in the panel.

—End—

## Deleting a credential set

Perform the following procedure to remove a credential set from the Device and Server Credentials Editor.

## **Procedure steps**

## Step Action

1 In the Navigation pane, expand Admin, and then click Device Credentials.

The Device and Server Credentials Editor page appears.

|   | NØRTEL      | UNIFIED COMMU               | NICATIONS N | IANAGE | MENT   |    |     | admin   He | ome   Loqout |
|---|-------------|-----------------------------|-------------|--------|--------|----|-----|------------|--------------|
|   | Device and  | Server Credentials          | Editor      |        |        |    |     |            |              |
|   | 0 🗢 💆 🖻 🔗   |                             |             |        |        |    |     |            |              |
|   | Set Name 🔺  | P Address or Range          | SN0Pv1A2    | SN0Pv3 | Teinet | CM | SSH | NetConf    | FTP          |
|   | 172 network | 172.18.120.0-172.18.120.128 | Yes         | No     |        |    |     | No         |              |
|   |             |                             |             |        |        |    |     |            |              |
|   |             |                             |             |        |        |    |     |            |              |
| < |             |                             |             |        |        |    |     |            |              |

- 2 Click the credential set that you want to remove. You can select several credential sets at once by pressing **Ctrl**, and then clicking the credential sets.
- 3 Click **Delete Credential Set(s)**. After you are prompted to confirm the deletion of credential set, click **Delete**.

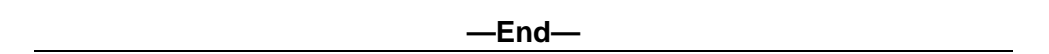

# Editing a credential set

Perform the following procedure to edit a credential set to change the set name, IP address, and device credential information for a credential set.

# **Procedure steps**

| Step | Action                                                      |
|------|-------------------------------------------------------------|
| 1    | In the Navigation pane, expand Admin, and then click Device |

Credentials.

The Device and Server Credentials Editor page appears.

| ØRTEL       | UNIFIED COMMU               | INICATIONS N           | IANAGE | MENT         |    |     | admin   Ho | ıme   Loqou |
|-------------|-----------------------------|------------------------|--------|--------------|----|-----|------------|-------------|
| Device and  | d Server Credentials        | Editor                 |        |              |    |     |            |             |
| o o 💆 🗑 🕐   |                             |                        |        |              |    |     |            |             |
| Set Name 🔺  | P Address or Range          | SN0Pv1A2               | SNMPv3 | Teinet       | CM | SSH | NetConf    | FTP         |
| 172 network | 172 16.120.0-172 16.120.128 | Yes                    | No     |              |    |     | No         |             |
|             |                             |                        |        |              |    |     |            |             |
|             |                             |                        |        |              |    |     |            |             |
|             |                             |                        |        |              |    |     |            |             |
|             |                             |                        |        |              |    |     |            |             |
|             |                             |                        |        |              |    |     |            |             |
|             |                             |                        |        |              |    |     |            |             |
|             | Ensuriable 7                | 007-2009 Kostal Natura |        | anamad 1 Abr |    |     |            |             |

2 Click the credential set that you want to change.

# 3 Click Edit Credential Set.

The Edit Credential Set dialog box appears.

| dit Credential Set   |                             |                 |
|----------------------|-----------------------------|-----------------|
| Set Name:            | 172 network                 |                 |
| IP Address or Range: | 172.16.120.0-172.16.120.128 |                 |
| SNMP v1/v2 Sho       | x41>>                       | -               |
| Read Community:      |                             |                 |
| Write Community:     |                             |                 |
|                      |                             |                 |
|                      |                             |                 |
|                      |                             |                 |
|                      |                             |                 |
|                      |                             |                 |
|                      |                             |                 |
|                      |                             |                 |
|                      |                             | Save Cancel Heb |
|                      |                             |                 |

- 4 Make changes to the credential set as required.
- 5 If you want to specify a different type of device credential information, click the **Show All** tab, and then type the new device credential information in the appropriate tab.
- 6 Click Save.

All specified IP addresses are validated after saving the changes.

| —End—                                                                                                    |  |
|----------------------------------------------------------------------------------------------------|--|
|                                                                                                    |  |
| Nortel Configuration and Orchestration Manager<br>Using the Product Interfaces<br>NN47226-100 02.01 Standard<br>2.1 15 April 2010 |  |

## Importing a credential set

Perform the following procedure to import the credential set to the UCM.

# **Procedure steps**

## Step Action

1 In the Navigation pane, expand Admin, and then click Device Credentials.

The Device and Server Credentials Editor page appears.

| Ì  | NØRTEL      | UNIFIED COMMU               | NICATIONS I | MANAG  | EMENT  |    |     | admin   F | lome   Logou |
|----|-------------|-----------------------------|-------------|--------|--------|----|-----|-----------|--------------|
|    | Device and  | l Server Credentials        | Editor      |        |        |    |     |           |              |
|    | 0 😄 💆 🖻 🔗   |                             |             |        |        |    |     |           |              |
|    | Set Name 🔺  | P Address or Range          | SN0Pv1A2    | SNMPv3 | Teinet | CM | SSH | NetConf   | FTP          |
|    | 172 network | 172.16.120.0-172.16.120.128 | Yes         | No     |        |    |     | No        |              |
|    |             |                             |             |        |        |    |     |           |              |
|    |             |                             |             |        |        |    |     |           |              |
|    |             |                             |             |        |        |    |     |           |              |
|    |             |                             |             |        |        |    |     |           |              |
|    |             |                             |             |        |        |    |     |           |              |
|    |             |                             |             |        |        |    |     |           |              |
|    |             |                             |             |        |        |    |     |           |              |
| ٢. |             |                             |             |        |        |    |     |           |              |

# 2 Click Import Credentials.

The Import Credential Set(s) dialog box appears.

| Import Cre                                | edential Set(s)                                                                                                    | < |  |  |  |  |  |  |  |  |
|-------------------------------------------|----------------------------------------------------------------------------------------------------|---|--|--|--|--|--|--|--|--|
| Import                                    |                                                                                                    |   |  |  |  |  |  |  |  |  |
| Select a cr<br>from the s<br>currently in | Select a credentials XML file to import. This must be a file previously exported from the same server so that Network Element IDs correspond to those currently in the database. |   |  |  |  |  |  |  |  |  |
|                                           | Browse                                                                                                    |   |  |  |  |  |  |  |  |  |
| 🗹 Overwi                                  | ite existing entries                                                                                                    |   |  |  |  |  |  |  |  |  |
|                                           | Import Cancel Help                                                                                                    |   |  |  |  |  |  |  |  |  |

3 Click **Browse**, and then choose the credentials XML file to import.

- 4 To overwrite the existing entries of credential set, select the **Overwrite existing entries** check box.
- 5 Click Import.

## Exporting a credential set

Perform the following procedure to export credential set from the UCM to a local XML file.

#### Procedure steps

# Step Action

1 In the Navigation pane, expand Admin, and then click Device Credentials.

The Device and Server Credentials Editor page appears.

| CRTEL UNIFIED COMMUNICATIONS MANAGEMENT admin   Home   Logout |                             |                                                                                                    |                                                                                                    |                                                                                                    |                                                                                                    |                                                                                                    |                                                                |                                                                       |  |
|---------------------------------------------------------------|-----------------------------|----------------------------------------------------------------------------------------------------|----------------------------------------------------------------------------------------------------|----------------------------------------------------------------------------------------------------|----------------------------------------------------------------------------------------------------|----------------------------------------------------------------------------------------------------|----------------------------------------------------------------|-----------------------------------------------------------------------|--|
| ice and                                                       | Server Credentials          | Editor                                                                                                    |                                                                                                    |                                                                                                    |                                                                                                    |                                                                                                    |                                                                | ^                                                                     |  |
| 👿 🕲 🔗                                                         |                             |                                                                                                    |                                                                                                    |                                                                                                    |                                                                                                    |                                                                                                    |                                                                |                                                                       |  |
| 18 A                                                          | P Address or Range          | SNMPv1A2                                                                                                    | SNMPv3                                                                                                    | Teinet                                                                                                    | CM                                                                                                    | SSH                                                                                                    | NetConf                                                        | FTP                                                                   |  |
| WOR                                                           | 172.16.120.0-172.16.120.128 | Yes                                                                                                    | No                                                                                                    |                                                                                                    |                                                                                                    |                                                                                                    | No                                                             |                                                                       |  |
|                                                               |                             |                                                                                                    |                                                                                                    |                                                                                                    |                                                                                                    |                                                                                                    |                                                                |                                                                       |  |
|                                                               | Copyright 20                | 02-2009 Nortel Netzor                                                                                                    | ks. All rights                                                                                                    | reserved.   A                                                                                                    | aut                                                                                                    |                                                                                                    |                                                                |                                                                       |  |
|                                                               | CTEL                        | Initial Communication   Initial Server Credentials   Initial Server Credentials | Comparison   Comparison     Comparison   Comparison     Comparison   C | RTEL   UNIFIED COMMUNICATIONS MANAGE     ice and Server Credentials Editor     Image: Transformer Credentials Editor     Image: Transformer Credentials Editor | COMMUNICATIONS MANAGEMENT  Communication  Communication   Communication  Communication | CTEL   UNIFIED COMMUNICATIONS MANAGEMENT     Case and Server Credentials Editor     Case and Server Credentials Editor     Case and Server Credentials Editor     Case and Server Credentials Editor     Case and Server Credentials Editor     Case and Server Credentials Editor     Case and Server Credentials Editor     Case and Credentials Editor     Case and Credentia | CEDURATE 2022-2025 Bottal Teterocks, All apptre searced. Apprl | Comparing the 2002-2003 Booked Tetraceke, all applet received About 1 |  |

# 2 Click Export Credentials.

The Export Credential Set(s) dialog box appears.

| Export Credential Set(s)                                                                             |  |  |  |  |  |  |
|----------------------------------------------------------------------------------------------------|--|--|--|--|--|--|
|                                                                                                    |  |  |  |  |  |  |
| Export all the Credential Sets to a local XML file. The name of the XML file will be auto-generated. |  |  |  |  |  |  |
| Export Cancel Help                                                                                   |  |  |  |  |  |  |
|                                                                                                    |  |  |  |  |  |  |

3 Click **Export**. The Credential Sets exports to a local XML file. The name of the XML file is autogenerated.

The File Download dialog box appears.

| 0                                                                                                    | pening credential_export_2009-10-20_08-25.xml 🛛 👔              |  |  |  |  |  |
|----------------------------------------------------------------------------------------------------|----------------------------------------------------------------|--|--|--|--|--|
| You have chosen to open                                                                                       |                                                                |  |  |  |  |  |
| credential_export_2009-10-20_08-25.xml<br>which is a: XML Document<br>from: https://siberia.innlab.nortel.com |                                                                |  |  |  |  |  |
| What should Firefox do with this file?                                                                        |                                                                |  |  |  |  |  |
| Open with Arbortext Editor for Windows (default)                                                              |                                                                |  |  |  |  |  |
| ○ Save File                                                                                                   |                                                                |  |  |  |  |  |
|                                                                                                    | Do this <u>a</u> utomatically for files like this from now on. |  |  |  |  |  |
|                                                                                                    | OK Cancel                                                      |  |  |  |  |  |

4 Click Save.

—End—

# **User management**

This section provides information about managing users, and creating and managing the capabilities of users by assigning roles. The administrator can perform the user management tasks required to manage users within the UCM.

# **Navigation**

- "Viewing existing users" (page 54)
- "Adding a new local or external user" (page 55)
- "Disabling an user" (page 58)
- "Deleting a user" (page 58)

## Viewing existing users

Perform the following procedure to view the users who are configured for UCM access.

## **Procedure steps**

# Step Action

1 In the Navigation pane, expand Admin, and then click User Management.

The Administrative Users page appears.

The Administrative Users page lists users configured for access to UCM.

| Administrative Users                                                                                                    |                                |                        |       |                |  |  |  |  |
|----------------------------------------------------------------------------------------------------|--------------------------------|------------------------|-------|----------------|--|--|--|--|
| Belect a User ID to manage the properties and roles of local and externally authenticated users. Refer to password and authentication server policies for additional configuration<br>equirements. Refer to <u>Authe Sessions</u> for currently logged in users and session management functions. |                                |                        |       |                |  |  |  |  |
| Add Disable Delete                                                                                                    |                                |                        |       | Bate           |  |  |  |  |
| User ID +                                                                                                    | Name                           | Roles                  | Туре  | Account Status |  |  |  |  |
| , 🖂 aémin                                                                                                    | Default security administrator | NetworkAdministrator   | Local | Enabled        |  |  |  |  |
| 2 🔲 siberiaadmin                                                                                                    | sibadmin                       | UCMSvstemAdministrator | Local | Enabled        |  |  |  |  |
| alberhadis 🗖 c                                                                                                    | siberiacp                      | UCMODerator            | Local | Enabled        |  |  |  |  |
|                                                                                                    |                                |                        |       |                |  |  |  |  |
|                                                                                                    |                                |                        |       |                |  |  |  |  |
|                                                                                                    |                                |                        |       |                |  |  |  |  |
|                                                                                                    |                                |                        |       |                |  |  |  |  |
|                                                                                                    |                                |                        |       |                |  |  |  |  |
|                                                                                                    |                                |                        |       |                |  |  |  |  |
|                                                                                                    |                                |                        |       |                |  |  |  |  |
|                                                                                                    |                                |                        |       |                |  |  |  |  |
|                                                                                                    |                                |                        |       |                |  |  |  |  |

**2** View the information for existing users.

# Adding a new local or external user

Perform the following procedure to create a new user of UCM and to assign roles to the new user.

## **Procedure steps**

| Step | Action |  |  |  |
|------|--------|--|--|--|
|      |        |  |  |  |

1 In the Navigation pane, expand Admin, and then click User Management.

The Administrative Users page appears.

The Administrative Users page lists users configured for access to UCM.

| Administrative Users                                                                                                    |                                |                         |       |                |  |  |  |  |
|----------------------------------------------------------------------------------------------------|--------------------------------|-------------------------|-------|----------------|--|--|--|--|
| Select a User ID to manage the properties and roles of local and externally authenticated users. Refer to password and authentication server policies for additional configuration<br>equirements. Refer to <u>active Sessions</u> for currently logged in users and session management functions. |                                |                         |       |                |  |  |  |  |
| Add Disable Delete                                                                                                    |                                |                         |       | Betre          |  |  |  |  |
| User 10 +                                                                                                    | Name                           | Roles                   | Туре  | Account Status |  |  |  |  |
| , 🖂 admin                                                                                                    | Default security administrator | NetworkAdministrator    | Local | Enabled        |  |  |  |  |
| 2 🔲 siberiaadmin                                                                                                    | sibadmin                       | UCh/SystemAdministrator | Local | Enabled        |  |  |  |  |
| a 🗖 albertadia 🔤                                                                                                    | siberiadp                      | UCNOperator             | Local | Enabled        |  |  |  |  |
|                                                                                                    |                                |                         |       |                |  |  |  |  |
|                                                                                                    |                                |                         |       |                |  |  |  |  |
|                                                                                                    |                                |                         |       |                |  |  |  |  |
|                                                                                                    |                                |                         |       |                |  |  |  |  |
|                                                                                                    |                                |                         |       |                |  |  |  |  |
|                                                                                                    |                                |                         |       |                |  |  |  |  |
|                                                                                                    |                                |                         |       |                |  |  |  |  |
|                                                                                                    |                                |                         |       |                |  |  |  |  |
| í                                                                                                    |                                |                         |       |                |  |  |  |  |

# 2 Click Add. The Add New Administrative User page appears.

| Enter the user's full name and select an outher licetion type on | té User ID. Locally authenticated users also required a temperary passoverel.              |
|------------------------------------------------------------------|--------------------------------------------------------------------------------------------|
| User ID:                                                         | (1-51) (Allowed characters are a-z, A-Z, 0-9, - and _ )                                    |
| Authentication Type:                                             | Local                                                                                      |
|                                                                  | O Edemai                                                                                   |
| Full Name:                                                       |                                                                                            |
| Temporary password:                                              |                                                                                            |
| Re-enter password:                                               |                                                                                            |
| 1                                                                | The user will be required to change this password when logging in.                         |
| Allowed characters in the password are: a                        | +z4-Z0-9(3) ↔ J=β*_@纸%&-+*??"); The length of your password must be at least 6 characters. |
|                                                                  |                                                                                            |
|                                                                  |                                                                                            |
|                                                                  |                                                                                            |

- 3 In the **User ID** field, enter the user ID.
- 4 In the **Authentication Type** option, select the user type.
- 5 In the **Full Name** field, enter the full name of the user.
- 6 In the **Temporary password** field, enter the temporary password.

### ATTENTION

The password that you enter for the new local user is temporary. After the new user logs on to the UCM for the first time, they are required to change this password. Therefore, Nortel recommends that users record the new password in a secure place.

7 In the **Re-enter password** field, reenter the temporary password, and then click **Save and Continue**.

The Add New Administrative User Step 2 page appears.

#### Add New Administrative User

| Step2: | Assign Role(s) |  |
|--------|----------------|--|
|        |                |  |

Selected roles authorize the user for associated features and element permissions.

| oles |                      |                                                  |                            |     |
|------|----------------------|--------------------------------------------------|----------------------------|-----|
| Г    | Role Name            | Elements                                         | Description                |     |
| ١E   | MemberRegistrar      |                                                  | Member Registrar Role      |     |
| 2 Г  | NetworkAdministrator | All elements of type: Device<br>Credential Admin | Network Administrator Role |     |
|      |                      | All elements of type: Licensing<br>Admin         |                            |     |
|      |                      | All elements of type: com                        |                            |     |
|      |                      | All elements of type: Base OS                    |                            |     |
|      |                      | All elements of type: Hyperlink                  |                            |     |
| ≎ [  | Patcher              |                                                  | Patcher/PDT Role           |     |
| 4 □  | UCMOperator          | All elements of type: UCM Roles                  | UCM Operator               | -   |
| 10   |                      |                                                  | F                          |     |
| _    |                      |                                                  |                            | _   |
|      |                      |                                                  | Finish                     | Can |

- 8 In the **Role Name** column, select the **Role Name** check boxes that you want to assign to the user.
- 9 Click Finish.

The new user appears in the users list.

# ATTENTION

The valid users are Network administrator, UCM System Administrator, and UCM operator.

—End—

# Variable definitions

| Variable            | Value                                                                                                    |
|---------------------|----------------------------------------------------------------------------------------------------|
| User ID             | ID of the user. This field can accept up to 31 characters and allows characters such as lowercase letters (a–z), uppercase letters (A–Z), numbers (0–9), and special characters (- and _).                                               |
| Authentication type | Type of user.<br>Local user or External user.                                                                                                    |
| Full Name           | Full name of the user.                                                                                                    |
| Temporary password  | New password for the user. This field allows characters such as lowercase letters (a–z), uppercase letters (A–Z), numbers (0–9) and special characters ({} ()<>,/.=[]_@!%-+":?`\; ). The minimum length of the password is 8 characters. |
| Re-enter password   | Reenter the new password for the user.                                                                                                    |
| Role Name           | Roles that a new user can perform.                                                                                                    |

## **Disabling an user**

Perform the following procedure to disable the user in the UCM network.

#### **Procedure steps**

#### Step Action

1 In the Navigation pane, expand Admin, and then click User Management.

The Administrative Users page appears.

The Administrative Users page lists users configured for access to UCM.

| Administrative Users                                                                                                    |                  |                                |                        |       |                |  |  |  |
|----------------------------------------------------------------------------------------------------|------------------|--------------------------------|------------------------|-------|----------------|--|--|--|
| select a User ID to manage the properties and roles of local and externally authenticated users. Refer to password and authentication server policies for additional configuration<br>equirements. Refer to <u>Active Sessions</u> for currently logged in users and session management functions. |                  |                                |                        |       |                |  |  |  |
| Add.                                                                                                    | . Disable Delete |                                |                        |       | Reto           |  |  |  |
|                                                                                                    | User ID +        | Name                           | Roles                  | Туре  | Account Status |  |  |  |
| - I 🗆                                                                                                    | admin            | Default security administrator | NetworkAdministrator   | Local | Enabled        |  |  |  |
| 2                                                                                                    | siberlaadmin     | sibadmin                       | UCMSystemAdministrator | Local | Enabled        |  |  |  |
| ə 🗖                                                                                                    | glachedis        | siberiacp                      | UChiOperator           | Local | Enabled        |  |  |  |
|                                                                                                    |                  |                                |                        |       |                |  |  |  |
|                                                                                                    |                  |                                |                        |       |                |  |  |  |
|                                                                                                    |                  |                                |                        |       |                |  |  |  |
|                                                                                                    |                  |                                |                        |       |                |  |  |  |
|                                                                                                    |                  |                                |                        |       |                |  |  |  |
|                                                                                                    |                  |                                |                        |       |                |  |  |  |
|                                                                                                    |                  |                                |                        |       |                |  |  |  |
|                                                                                                    |                  |                                |                        |       |                |  |  |  |
|                                                                                                    |                  |                                |                        |       |                |  |  |  |

2 In the **User ID**, select the User ID check box that you want to disable, and then click **Disable**. The Account Status for the selected user changes to Disabled.

#### Deleting a user

Perform the following procedure to delete a user in the UCM network.

#### **Procedure steps**

#### Step Action

1 In the Navigation pane, expand Admin, and then click User Management.

The Administrative Users page appears.

The Administrative Users page lists users configured for access to UCM.

| Admiı                  | nistrative Users                                                                   |                                                                                |                                                               |                                         |                         |
|------------------------|------------------------------------------------------------------------------------|--------------------------------------------------------------------------------|---------------------------------------------------------------|-----------------------------------------|-------------------------|
| Select a l<br>requirem | User ID to manage the properties a<br>ents. Refer to <u>Active Sessions</u> for ci | nd roles of local and externally author<br>prently logged in users and session | nticated users. Refer to password an<br>management functions. | ad authentication server policies for a | dditional configuration |
| Add.                   | Disable Delete                                                                     |                                                                                |                                                               |                                         | Reto                    |
|                        | User 🖸 🔺                                                                           | Name                                                                           | Roles                                                         | Туре                                    | Account Status          |
| 1                      | admin                                                                              | Default security administrator                                                 | NetworkAdministrator                                          | Local                                   | Enabled                 |
| 2 🗖                    | siberlaadmin                                                                       | sibadmin                                                                       | UCMSystemAdministrator                                        | Local                                   | Enabled                 |
| а 🗖                    | sibedaap                                                                           | siberiaqp                                                                      | UChiOperator                                                  | Local                                   | Enabled                 |
|                        |                                                                                    |                                                                                |                                                               |                                         |                         |
|                        |                                                                                    |                                                                                |                                                               |                                         |                         |
|                        |                                                                                    |                                                                                |                                                               |                                         |                         |
|                        |                                                                                    |                                                                                |                                                               |                                         |                         |
|                        |                                                                                    |                                                                                |                                                               |                                         |                         |
|                        |                                                                                    |                                                                                |                                                               |                                         |                         |
|                        |                                                                                    |                                                                                |                                                               |                                         |                         |
|                        |                                                                                    |                                                                                |                                                               |                                         |                         |

2 In the User ID, select the User ID check box that you want to disable, and then click Delete.

The Delete User dialog box appears.

3 After you are prompted to confirm the deletion of user, click **Delete**.

# ATTENTION Users cannot delete their own account. —End—

# Licensing

This section provides information about adding a license file, exporting a license file, generating a license report, and refreshing license information.

# Navigation

- "Adding a license" (page 59)
- "Exporting a license" (page 60)
- "Generating a licensing report" (page 61)
- "Refreshing the license information" (page 62)

## Adding a license

Perform the following procedure to add a license.

## **Procedure steps**

## Step Action

1 In the Navigation pane, expand **Admin** panel, select **Licensing**.

The Licensing Administration page appears.

| NØRTEL       | UNIFIED COMMUNICATIONS MANAGEMENT                             | admin   Home   Logou |
|--------------|---------------------------------------------------------------|----------------------|
|              |                                                               |                      |
| Licensing Ac | Iministration                                                 |                      |
| 0 🖻 🕹 🕸      |                                                               | 9                    |
| Product Name |                                                               |                      |
| CONFLULAPP   |                                                               |                      |
|              |                                                               |                      |
|              |                                                               |                      |
|              |                                                               |                      |
|              |                                                               |                      |
|              |                                                               |                      |
|              |                                                               |                      |
|              |                                                               |                      |
|              |                                                               |                      |
|              |                                                               |                      |
|              |                                                               |                      |
|              |                                                               |                      |
|              |                                                               |                      |
|              |                                                               |                      |
|              | Commight 2002-2008 Notel Networks, all debts researed 1 about |                      |

# 2 Click Add License.

The Add License dialog box appears.

| 0325           |                                                           |  |
|----------------|-----------------------------------------------------------|--|
| Product Name - |                                                           |  |
| CONFILLAR      | Add License X                                             |  |
|                | Unonee: <u>Biouse.</u><br>Unonee Hont: Educt a kense host |  |
|                | add Close reip                                            |  |
|                |                                                           |  |
|                |                                                           |  |

- 3 In the **License** field, browse to locate the license file.
- 4 Select the License Host, and then click Add.

—End—

# **Exporting a license**

Perform the following procedure to export a license file.

# **Procedure steps**

| Step | Action                                                                               |
|------|--------------------------------------------------------------------------------------|
| 1    | In the Navigation pane, expand <b>Admin</b> panel, and then click <b>Licensing</b> . |
|      | The Licensing Administration page appears.                                           |
| 2    | In the product name table, select the product license to be exported.                |
| 3    | Click Export License.                                                                |
|      | The File Download dialog box appears.                                                |
| 4    | Click Save.                                                                          |
|      | The required product license is exported.                                            |
|      | —End—                                                                                |

# Generating a licensing report

Perform the following procedure to generate a licensing report.

# **Procedure steps**

| Step | Action                                                                               |
|------|--------------------------------------------------------------------------------------|
| 1    | In the Navigation pane, expand <b>Admin</b> panel, and then click <b>Licensing</b> . |
|      | The Licensing Administration page appears.                                           |
| 2    | In the product name table, select the product license to be exported.                |

3 Click Report.

The File Download dialog box appears.

| NORTEL UNIFIED COMMU     | INICATIONS MANAGEMENT                                                                                                    | admin   Home   Logout |
|--------------------------|----------------------------------------------------------------------------------------------------|-----------------------|
| Licensing Administration | File Download     X       Do you want to open or save this He?     X       Do you want to open or save this He?     X       Do you want to open or save this He?     Y       Do you want to open or save this He?     Y       Do you want to open or save this He?     Y       Do you want to open or save this He?     Y       Do you want to open or save this He?     Y       Do you want to open or save this to open or save this to open or save to open or save the He you want to open or save to open or save the He you want to open or save the He you want to open or save the He you want to open or save the He you want to open or save the He you want to open or save to open or save the He you want to open or save the He you want to open or save this He you want to open or save the He you want to open or save to open or save to open or save the He you want to open or save to open or save to open | U                     |
| Copyright 2              | 1002-2009 Nortal Natureky, All righty suversad. I Shout                                                                                                    |                       |

4 Click **Save** to save the license report.

| —End— |  |
|-------|--|
|       |  |

# **Refreshing the license information**

Perform the following procedure to refresh the license information.

|--|

| Step | Action                                                                               |
|------|--------------------------------------------------------------------------------------|
| 1    | In the Navigation pane, expand <b>Admin</b> panel, and then click <b>Licensing</b> . |
|      | The Licensing Administration page appears.                                           |
| 2    | In the product name table, select the product license to be exported.                |
| 3    | Click Refresh.                                                                       |
|      | —End—                                                                                |

# **Plugins inventory**

The EDM plugin is a device plugin for a device version or type that you can install on an installed COM base. Plugins can be installed on Base or Complete application license. The user of the UCM Administrator and UCM System Administrator roles are allowed to do the Plugin management. You can install, uninstall, or view the EDM Plugin by accessing the Plugins Inventory.

EDM plugins serve the purpose of offering Device Management capabilities. Thus, if you want to perform QOS / Filters operation on a particular device, then you can manipulate this functionality from the Element Manager for this device. The Element Manager for the EDM plugins are a browser-based solution, that are launched via device inventory or from the topology map. Right click on a device to launch Element Manager. EDM plugins are reused from the Embedded EDM (Element Manager) that is made available in all the devices.

The EDM Plugin Inventory appears with a table containing all the installed Plugins on the COM server. Each row in the table depicts an EDM plugin, specifying which device type and version is run with the Plugin and also a list of supported device names.

# Navigation

- "Downloading EDM plugin" (page 63)
- "Installing EDM plugin" (page 63)
- "Uninstalling EDM plugin" (page 65)
- "Refreshing the plugin inventory table" (page 66)
- "Selecting the EDM preferences" (page 67)

## Downloading EDM plugin

Perform the following procedure to download an EDM plugin.

## **Procedure steps**

| Step | Action                                                                                                    |
|------|----------------------------------------------------------------------------------------------------|
| 1    | Open Nortel support site from the Web browser and select EDM Plugins section in <a href="http://support.nortel.com">http://support.nortel.com</a> . |

- 2 Download **EDM Plugin** for a specific device type and version.
- 3 Click **Save** to save the plugin file on to disk, where you are running the web-browser.

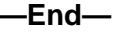

# Installing EDM plugin

Perform the following procedure to install EDM plugin on COM.

The installation process copies the file inside the JBoss deploy folder, adds the plugin related information in EDMsupportedDevices.xml file (which contains information about all the installed plugins) and copies the mib.dat file specific for the plugin at [COM\_HOME]/dats/.

# Prerequisites

- You must have UCM administrator role or UCM system administrator role rights to access the Plugins Inventory.
- Ensure that you log on to COM as an administrator.

# **Procedure Steps**

# Step Action

- 1 Download **EDM plugin** using the procedure, "Downloading EDM plugin" (page 63).
- 2 From the Navigation pane, expand the **Admin** pane, and then click **Plugins Inventory**.

The EDM Plugins tab appears in the Contents pane.

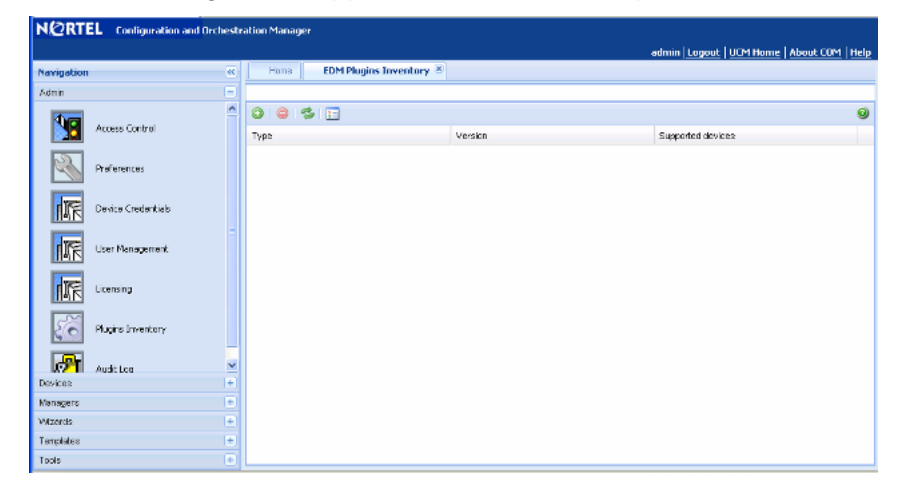

# 3 Click Install Plugin.

The Plugin Install dialog box appears.

| ) 😂 😫 🗖          |                                |                   |  |
|------------------|--------------------------------|-------------------|--|
| рра              | Version                        | Supported devices |  |
|                  |                                | ×                 |  |
| Plugin Install   |                                |                   |  |
| EDM Plugin File: | Select an EDM Plugin to instal | тонза             |  |
|                  |                                |                   |  |
|                  |                                |                   |  |
|                  | Instal Reset                   | Ckse              |  |
|                  |                                |                   |  |
|                  |                                |                   |  |
|                  |                                |                   |  |

- 4 To select the EDM Plugin file, click **Browse**. The file upload dialog box appears.
- 5 Browse to the EDM plugin file, and then click **Open**.

The file appears in the EDM Plugin File field.

- 6 To reset the EDM Plugin file, click **Reset**.
- 7 Click Install.

If the installation is successful, the plugin appears in the EDM Plugin Inventory table or an error message appears describing the problem.

# Uninstalling EDM plugin

Perform the following procedure to uninstall a EDM plugin from COM.

The uninstallation process deletes the war file from the JBoss deploy folder, and removes information related to the plugin from the EDMsupportedDevices.xml file and also deletes the mib.dat file used by this plugin from [COM\_HOME]/dats/.

# Prerequisites

- You must have UCM administrator role or UCM system administrator role rights to access the Plugins Inventory.
- Ensure that you log on to COM as an administrator.

# **Procedure Steps**

| Step | Action                                                                                                    |  |  |  |  |  |
|------|----------------------------------------------------------------------------------------------------|--|--|--|--|--|
| 1    | From the Navigation pane, expand the <b>Admin</b> pane, and then click <b>Plugins Inventory</b> .                                                     |  |  |  |  |  |
|      | The EDM Plugins tab appears in the Contents pane.                                                                                                    |  |  |  |  |  |
| 2    | From the EDM Plugins Inventory table, select the plugin that you want to uninstall.                                                                   |  |  |  |  |  |
| 3    | From the toolbar, click Uninstall Plugin.                                                                                                    |  |  |  |  |  |
|      | If the uninstallation is done successfully, the message "EDM Plugin uninstall" successful appears or an error message appears describing the problem. |  |  |  |  |  |
|      | Fnd                                                                                                    |  |  |  |  |  |

# Refreshing the plugin inventory table

Perform the following procedure to refresh the plugin inventory table.

## Prerequisites

- You must have UCM administrator role or UCM system administrator role rights to access the Plugins Inventory.
- Ensure that you log on to COM as an administrator.

## **Procedure Steps**

#### Step Action

- 1 Download **EDM plugin** using the procedure, "Downloading EDM plugin" (page 63).
- 2 From the Navigation pane, expand the Admin pane, and then click **Plugins Inventory**.

The EDM Plugins tab appears in the Contents pane.

3 From the toolbar, click **Refresh Plugin Inventory**.

The Plugin Inventory table refreshes.

-End—

# Selecting the EDM preferences

Perform the following procedure to select to use an EDM Plugin when launching Single Element Manager.

## Prerequisites

- You must have UCM administrator role or UCM system administrator role rights to access the Plugins Inventory.
- Ensure that you log on to COM as an administrator.

# **Procedure Steps**

## Step Action

- 1 Download **EDM plugin** using the procedure, "Downloading EDM plugin" (page 63).
- 2 From the Navigation pane, expand the Admin pane, and then click **Plugins Inventory**.

The EDM Plugins tab appears in the Contents pane.

3 From the toolbar, click **EDM Preferences**.

The EDM Preferences dialog box appears.

| ation Mana | ger                                                  |                            |         |
|------------|------------------------------------------------------|----------------------------|---------|
|            |                                                      | admin Logout UUM Home Abou | ECOM He |
| Hone       | EDM Plugins Inventory 🗷                              |                            |         |
|            |                                                      |                            |         |
| 0          | 🤹 🖻                                                  |                            |         |
| түре       | Version                                              | Supported devices          |         |
|            |                                                      |                            |         |
|            |                                                      |                            |         |
|            |                                                      |                            |         |
|            | EDM Preferences X                                    |                            |         |
|            | Use EDM Plugin when launching Single Element Manager |                            |         |
|            | Sava Carral Hain                                     |                            |         |
|            |                                                      |                            |         |
|            |                                                      |                            |         |
|            |                                                      |                            |         |
|            |                                                      |                            |         |
|            |                                                      |                            |         |
|            |                                                      |                            |         |
|            |                                                      |                            |         |
|            |                                                      |                            |         |
|            |                                                      |                            |         |
|            |                                                      |                            |         |
|            |                                                      |                            |         |

4 Select the Use EDM Plugin when launching Single Element Manager check box.

By default the Use EDM Plugin when launching Single Element Manager checkbox is checked.

## ATTENTION

If you choose to uncheck the Use EDM Plugin when launching Single Element Manager check box, please note that it may cause performance issues in the device.

5 Click Save.

-End-

# Audit log

All the managers including Topology and Discovery send log messages to audit and debug logs.

## Navigation

- "Launching the audit log" (page 68)
- "Refreshing audit logs" (page 69)

## Launching the audit log

Perform the following procedure to start the audit log.

## Procedure steps

## Step Action

1 From the Navigation pane, expand the Admin panel, and then click **Audit Log**.

The Audit Log dialog box appears.

| NØRT        | N@RTEL Configuration and Urchestration Manager<br>admin Lucout LUCM House   Alexat COM   Holo |   |                         |             |        |       |                               |              |
|-------------|-----------------------------------------------------------------------------------------------|---|-------------------------|-------------|--------|-------|-------------------------------|--------------|
| Navigation  |                                                                                               |   | Hone Audit Log 🛞        |             |        |       |                               | and a second |
| Admin       |                                                                                               |   | 13                      |             |        |       |                               | 9            |
| 1           |                                                                                               | 1 | DeterTime               | Dabug Level | User   | UsedP | blessage                      |              |
|             | Access Control                                                                                |   | 2009-08-05 00:17:42,680 | INFO        | acimin |       | Listing installed<br>plugins  | ^            |
| 2           | Preferences                                                                                   |   | 2009-08-04 09:41:35,483 | INF0        | achnin |       | Listing installed<br>plugins  | -            |
| 1 CE        | Device Credentials                                                                            |   | 2009-00-04 09:39:45,690 | NPO .       | asimin |       | Listing installed<br>plugins  |              |
| IM N        |                                                                                               |   | 2009-08-04 09:39:34,604 | INFO        | aeimin |       | Listing installed<br>plugins  |              |
| <b>I</b> IF | User Management                                                                               |   | 2009-08-04 09:38 45,196 | INF0        | acimin |       | Listing installed<br>plugins  |              |
|             | Licensing                                                                                     |   | 2009-08-04 09:38:11,832 | INF0        | admin  |       | Listing installed<br>plugins  |              |
|             |                                                                                               |   | 2009-08-04 06:54 20,877 | NPO .       | asimin |       | Listing installed<br>plugins  |              |
| 50          | Plugins inventory                                                                             |   | 2009-08-04 06:15 06,332 | INFO        | aeimin |       | Listing installed<br>pluging  |              |
| <b>P</b> 1  | Audit Loo                                                                                     | ¥ | 2009-08-04 06:09:02,252 | NF0         | admin  |       | Listing installed<br>plugins  |              |
| Devices     |                                                                                               | • | 2008-08-04 03:37:27,947 | INFO.       | acimin |       | Getting EDM                   |              |
| Managers    |                                                                                               | + |                         |             |        |       | preferences ;<br>value : true |              |
| Tensiates   |                                                                                               | - | 2009-08-04 03:37:24,182 | IKED        | oeimin |       | Listing installed<br>pluging  | ~            |
| Taols       |                                                                                               | + | 🕅 🔍 Page I 🛛 of 12 🕨    | н 🥴         |        | (     | isplaying Log 1 - 50 of       | 559          |

# Job aid

The following table shows the Audit Log tabs.

| Tab         | Description                              |
|-------------|------------------------------------------|
| Date/Time   | The date and time of the Audit Log files |
| Debug level | The Debug level (Default INFO/ERROR)     |
| User        | The logged in user name                  |
| UserIP      | The User IP address                      |
| Message     | The log file creates a message           |

# **Refreshing audit logs**

Perform the following procedure to refresh the audit logs.

# **Procedure steps**

| Step | Action                                                                             |
|------|------------------------------------------------------------------------------------|
| 1    | From the Navigation pane, expand the Admin pane, and then click <b>Audit Log</b> . |
|      | The Audit Log dialog box appears.                                                  |
| 2    | Click <b>Refresh</b> .                                                             |
|      | The audit log details are refreshed.                                               |

—End—

# **Devices management**

The Device Inventory Manager lets you manage the Configuration and Orchestration Manager (COM) inventory. COM provides a device inventory view of all the devices that are currently discovered in the network. You can sort the inventory list based on various device attributes.

The following figure shows the Device Inventory dialog box.

Figure 15 Device Inventory

|             |                 |                |                  |           |                      | -                   |
|-------------|-----------------|----------------|------------------|-----------|----------------------|---------------------|
| Name        | Reachable State | IP Address     | Device Type      | Version   | Description          | Time Stamp          |
| RS-8610     | •               | 172.16.120.2   | mERS8610         | 7.0.0.0   | ERS-8610 (7.0.0.0)   | 2009-10-16 13:45:01 |
| RS-8606     | •               | 172.16.120.5   | mERS8606         | 7.0.0.0   | ERS-8606 (7.0.0.0)   | 2009-10-16 13:45:01 |
| J_PP1648T   | •               | 172.16.120.8   | mERS1648         | 2.1.5.0   | ERS-1648T (2.1.5.0)  | 2009-10-16 13:45:01 |
|             | •               | 172.16.120.17  | mBPS2000         | 2.5.0.45  | Business Policy Swit | 2009-10-16 13:45:01 |
| 530-24TFD   | •               | 172.16.120.24  | mERS5530-24TFD   | 6.1.0.057 | Ethernet Routing Sw  | 2009-10-16 13:45:01 |
|             | •               | 172.16.120.30  | mERS2500-26T     |           |                      | 2009-10-16 13:45:01 |
| 526         |                 | 172.16.120.38  | mERS4526T        | 5.4.0.051 | Ethernet Routing Sw  | 2009-10-16 13:45:01 |
|             | •               | 172.16.120.39  | mERS4524GT       |           |                      | 2009-10-16 13:45:01 |
|             |                 | 172:16:120:40  | mERS4526FX       |           |                      | 2009-10-16 13:45:01 |
| RS4548GTPWR | •               | 172.16.120.41  | mERS4548GT-PWR   | 5.4.0.051 | Ethernet Routing Sw  | 2009-10-16 13:45:01 |
| RS5000      |                 | 172.16.120.62  | mERS5650TD-PWR   | 6.1.0.057 | Ethernet Routing Sw  | 2009-10-16 13:45:01 |
|             |                 | 172.16.120.100 | mWLANSecuritySwi |           |                      | 2009-10-16 13:45:01 |
|             | 0               | 192.167.1.1    | mERS1648         |           |                      | 2009-10-16 13:45:01 |
|             | •               | 192.167.1.17   | mBPS2000         | 3.1.3.06  | Business Policy Swit | 2009-10-16 13:45:01 |

The following figure shows the Device Manager toolbar.

Figure 16 Device Manager toolbar

| F                            | lome                           | Device Inventory Manager 🛞 |
|------------------------------|--------------------------------|----------------------------|
| 6                            | 6                              | 3                          |
| Launch<br>Element<br>Manager | Import/<br>Export<br>Inventory | Refresh                    |

The Device Inventory Manager allows you to

- add a device
- delete a device
- edit a device
- launch Element Manager
- import or export inventory
- refresh

For more information about configuring Device Inventory, see *Nortel Configuration and Orchestration Manager Administration — Utilities* (NN47226-600).
## Managers management

Figure 17

Configuration and Orchestration Manager (COM) supports submanagers that provide detailed device information and management capabilities. The submanagers are designed to provide specialized information in an easy-to-use Interface that is consistent in layout across the submanagers. A submanager can query COM and instruct the primary application to update the topology view with information relevant to the submanager view. For example, VLAN Manager can instruct COM to highlight all the devices in the view that include members of a particular VLAN.

The following figures shows the Managers panel.

#### **COM Managers** Navigation << Admin + Devices + Managers VLAN Manager MultiLink Trunking Manager Security Manager Routing Manager Trap/Log Manager File Inventory Manager Virtual Routing Manager

The submanagers are described in the following sections:

- "VLAN Manager" (page 74)
- "MultiLink Trunking Manager" (page 74)

- "Security Manager" (page 75)
- "Routing Manager" (page 75)
- "Trap/Log Manager" (page 76)
- "File Inventory Manager" (page 76)
- "Virtual Routing Manager" (page 77)

#### **VLAN Manager**

VLAN Manager enables you to manage VLAN and STG configurations across a single device or multiple devices. A user has access to the VLAN Manager only if the administrator has assigned this MEM role to that user. In the VLAN Manager, you can only access the devices that are assigned to you by a security administrator.

VLAN Manager allows you to

- add, delete, modify and monitor VLANs and Spanning Tree across one or more devices
- view and edit VLAN nodes across the network
- view and edit port membership information for ports not belonging to an STG
- view and edit port membership information for ports belonging to one or more STGs
- view and edit port membership information for individual routing ports and bridge routing ports.
- view Spanning Tree configuration information in the COM topology map, such as the ports that are blocking or forwarding. User device is the root of the Spanning Tree configuration

For more information about Configuration of VLAN Manager, see *Nortel Configuration and Orchestration Manager Administration — Utilities* (NN47226-600).

#### MultiLink Trunking Manager

MultiLink Trunking is a point-to-point connection that aggregates multiple ports so that they logically act like a single port with the aggregated bandwidth. Grouping multiple ports into one logical link means achieving higher aggregate throughput on a switch-to-switch or server-to-server application.

COM allows you to configure MultiLink Trunking across multiple devices:

 Create, delete, or modify MultiLink Trunks (MLTs) and Split Multilink Trunks (SMLTs) View or configure MLT configuration information such as port and VLAN membership

For more information about configuration of MultiLink Trunking Manager, see *Nortel Configuration and Orchestration Manager Administration* — *Utilities* (NN47226-600).

#### **Security Manager**

Security Manager allows you to manage access to device and network management functions on network devices discovered by Configuration and Orchestration Manager. You can synchronize, change, and view security features for the following:

- Command Line Interface (CLI) access
- Web access
- Simple Network Management Protocol (SNMP) access
- Access policies
- Remote Access Dial-In User Services (RADIUS) properties
- SNMPv3 properties
- Secure Shell (SSH) bulk password
- Terminal Access Controller Access-Control System (TACACS)

You can configure the network access for each application using one or more security groups that you manage independently. Use security groups to group devices together that you want to have the same passwords and access features.

For more information about Configuration of Security Manager, see *Nortel Configuration and Orchestration Manager Administration — Utilities* (NN47226-600).

#### **Routing Manager**

Routing Manager allows you to configure routing parameters for devices across a network. Routing Manager supports the following protocols:

- IP Routing
- RIP
- OSPF
- ARP
- VRRP
- IPv6 Routing

IPv6 OSPF

Use Routing Manager to perform the following tasks:

- Create, delete, or modify routes across multiple devices.
- View and configure routes and properties for IP, RIP, OSPF, VRRP, IPv6, and IPv6 OSPF.

For more information about Configuration of Routing Manager, see Nortel Configuration and Orchestration Manager Administration — Utilities (NN47226-600).

#### Trap/Log Manager

The Trap/Log Manager is an Configuration and Orchestration Manager submanager that allows you to configure and view the traps or notifications and the System Log. The Trap/Log Manager combines the functionality of the Trap Receiver and Log Manager submanagers of previous releases, and provides additional capabilities to configure traps, notifications, and syslogs.

For more information about configuration of Trap/Log Manager, see Nortel Configuration and Orchestration Manager Administration — Utilities (NN47226-600).

#### File Inventory Manager

File Inventory Manager enables the user to manage the hardware and software configurations for different devices.

Use File Inventory Manager to upload and download image and configuration or boot files to and from devices and to back up, restore, archive, and synchronize image and configuration/boot files for those devices as well. In addition, File Inventory Manager allows you to

- view hardware configuration
- view software configuration
- edit Preferences
- download/Upload file from and to device
- backup/restore Configuration file
- archive Configuration file
- synchronize Configuration file
- upgrade Device
- compare runtime configuration with existing configuration

For more information about Configuration of File Inventory Manager, see *Nortel Configuration and Orchestration Manager Administration — Utilities* (NN47226-600).

#### **Virtual Routing Manager**

Virtual Routing Manager enables you to manage configurations across specific devices. Additionally, you can set the current configuration for each device.

To start Virtual Routing Manager

- The administrator user must assign the VRM to you in the MultiElementManager Assignment tab.
- The administrator must assign devices to you.

Virtual Routing Manager allows you to

- view all VRFs and VRF statistics configured for a specific device
- edit single or multiple VRF configurations
- add a new VRF to a device
- delete a VRF from a device
- set the current VRF configuration for each device

For more information about configuration of Virtual Routing Manager, see *Nortel Configuration and Orchestration Manager Administration — Utilities* (NN47226-600).

#### 78 Managers management

## **Wizards management**

The Configuration and Orchestration Manager (COM) wizards help you to configure complex network topologies and deployments using a small number of steps.

The following figure shows the Wizards panel in the Navigation pane.

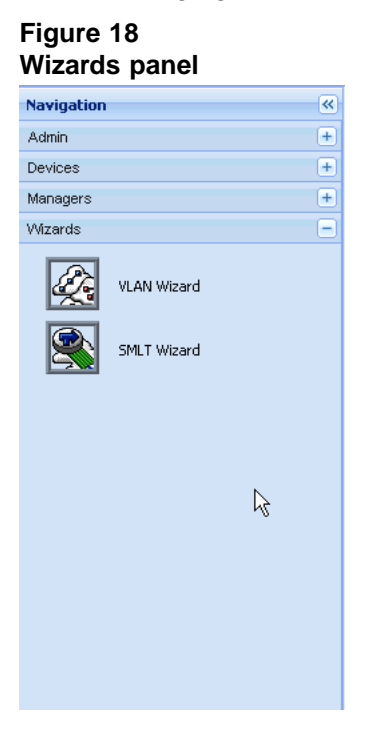

There are two types of wizards:

• VLAN Wizard: VLAN Wizard allows you to configure STG and VLAN in multiple devices.

#### 80 Wizards management

|                                                                                                    |                                                                                                    | admin <u>Loqout</u> UCM                                           | Home About COM Quick Start Gui                                                                                     | <u>de   Help</u> |
|----------------------------------------------------------------------------------------------------|----------------------------------------------------------------------------------------------------|-------------------------------------------------------------------|----------------------------------------------------------------------------------------------------|------------------|
| Home SMLT Wizard 🗷                                                                                                    | VLAN Wizard 🛎                                                                                                    |                                                                   |                                                                                                    |                  |
| Steps 🔺                                                                                                    | Add/Select STG                                                                                                    |                                                                   |                                                                                                    |                  |
| Add/Select STG<br>Add VLAN<br>Configure Port Members<br>Configuration and Template                                                                                                    | STG Type:<br>Select:                                                                                                    | Nortel STG     RSTP     MSTP     New STG                          |                                                                                                    | ^                |
| Wizard Description                                                                                                    |                                                                                                    | O Existing STG                                                    |                                                                                                    |                  |
| Add/Select STG                                                                                                    | ID:                                                                                                    | 2                                                                 | [1 - 64]                                                                                                    |                  |
| Configure STG so that new VLANs<br>can be added under the specific<br>STG. For Nortel STG or MSTP,<br>create a new STG or select an<br>existing one from the last, for RSTP<br>there is only 1 Rapid STG instance<br>so no need to select. | Type:<br>Tagged BPDU Address:<br>Tagged BPDU Vlan ID:<br>Priority:<br>Bridge Max Age:<br>Bridge Hello Time:<br>Bridge Forward Delay: | Normal ¥<br>2:00:00:00<br>4002<br>32768<br>2000<br>200<br>200<br> | [MAC address]<br>[1 - 4094]<br>[0 - 65535]<br>[600 - 4000 seconds]<br>[100 - 1000 seconds]<br>[400 - 3000 seconds] | =                |
|                                                                                                    | Stp Enabled:<br>Trap Enabled:<br>Devices:                                                                                            | Available Devices 172.16.120.2                                    | Selected Devices                                                                                                   | ~                |
| Load Template Save as Template                                                                                                    |                                                                                                    | [                                                                 | Cancel Previous Next Finish                                                                                        | Help             |

• **SMLT Wizard**: SMLT Wizard guides the user into creating trunks configurations including necessary VLANs creation, various protocol enabling, and miscellaneous device settings.

| N@RTEL Configuration and Orchest | ration Manage <del>r</del>                                      |                                                                 |
|----------------------------------|-----------------------------------------------------------------|-----------------------------------------------------------------|
|                                  |                                                                 | admin  Looput   UCM Home   About COM   Quick Start Guide   Helo |
| Navigation                       | Home SMLT Wizard 🖲                                              |                                                                 |
| Admin 🗧                          | Steps                                                           | Select Switches                                                 |
| Davices 🔹                        |                                                                 |                                                                 |
| Menagera 🔹                       | Select Switches                                                 | Switch Type: ERS BOLD Y                                         |
| Wizards =                        | Crede IST                                                       | South 1:                                                        |
|                                  | SMLT/SLT Access                                                 | Switch 2:                                                       |
| VLAN Witcard                     | Configuration and Templata                                      |                                                                 |
|                                  | wizard Description                                              |                                                                 |
| SPILT Witand                     | Select Switches                                                 |                                                                 |
|                                  | Select device type and switch IP<br>addresses to configure SMLT |                                                                 |
|                                  | demoses to compare sector.                                      |                                                                 |
|                                  |                                                                 | •                                                               |
|                                  |                                                                 |                                                                 |
|                                  |                                                                 |                                                                 |
|                                  |                                                                 |                                                                 |
|                                  |                                                                 |                                                                 |
|                                  |                                                                 |                                                                 |
|                                  |                                                                 |                                                                 |
|                                  |                                                                 |                                                                 |
|                                  |                                                                 |                                                                 |
|                                  |                                                                 |                                                                 |
| Templates +                      | Load Template Save as Template                                  | Cancel, Previous, Next, Finish, Heb                             |
| Tabis +                          |                                                                 |                                                                 |

For more information about configuration of VLAN wizard and SMLT wizard, see *Nortel Configuration and Orchestration Manager Administration* — *Utilities* (NN47226-600).

## **Templates management**

The template contains a set of configuration attributes. Templates can be created by running the COM configuration wizards. At any point while running the wizard you can select to save the wizard configurations as a template. The saved templates can be viewed in the Templates dialog box and can be used later to easily perform the same or similar configurations.

In the Configuration and Orchestration Manager Navigation pane, click on the Templates button.

The following figure shows the templates dialog box.

| Navigation 🔍 | Home Templates 🛞                                                             |
|--------------|------------------------------------------------------------------------------|
| Admin 🛨      | Templates                                                                    |
| Devices +    | Select Template Type to Add: 🔍 📀 🔍 🎲 🤣 Show: All Templates 🗙 Import Export 🥹 |
| Managers +   | Template Name VLAN Last Modified By Last Modified Time                       |
| Wizards 🛨    | SMLT                                                                         |
| Templates 📃  |                                                                              |
| Templates    | R                                                                            |
| Tools +      |                                                                              |

There are two types of templates:

- VLAN: The VLAN template consists of one STG and multiple VLANs. You can select a VLAN template, and load it in to VLAN configuration wizard. In VLAN wizard, you can change the configurations which are loaded from the VLAN template, or add additional configurations for device specific attributes.
- SMLT: The SMLT template consists of SMLT/SLT and VLAN configuration. You can select a SMLT template, and load it in to SMLT configuration wizard. In SMLT wizard, you can change the

configurations which are loaded from the SMLT template, or add additional configurations for device specific attributes

For more information about configuring Templates, see *Nortel Configuration* and *Orchestration Manager Administration — Utilities* (NN47226-600).

## **Tools management**

This chapter provides information about the tools supported by Configuration and Orchestration Manager (COM), including the SmartDiff Tool, TFTP Server, MIB Browser, Port Scanner, and Scheduled Tasks tools. COM also provides a CLI manager and a Configuration Auditing Tool.

#### **Navigation**

- "SmartDiff Tool" (page 83)
- "TFTP Server" (page 85)
- "MIB Browser" (page 90)
- "Port Scanner" (page 98)
- "Scheduled Tasks" (page 100)
- "CLI\*manager" (page 102)
- "Configuration Auditing Tool" (page 109)

#### SmartDiff Tool

The SmartDiff tool allows you to compare two configuration file that have .cfg extension. Perform the following procedure to start the SmartDiff tool.

#### **Procedure steps**

#### Step Action

1 In the Navigation pane, select the **Tools** panel, and then click the **SmartDiff Tool** icon.

The SmartDiff dialog box appears.

| avigation       | <b>*</b> | Hone SmartDiff (A)                       |   |
|-----------------|----------|------------------------------------------|---|
| dmin            | ÷        |                                          |   |
| evices          |          |                                          | 9 |
| anagers         |          | Rist Config File: Select a config file   |   |
| Azercis         | •        | Second Config File: Select a config file |   |
| ampilates       | +        |                                          |   |
| ools            | 8        | < >                                      | 1 |
|                 |          | File Dttf Contents                       |   |
|                 |          |                                          |   |
| TFTP Server     |          |                                          |   |
|                 |          |                                          |   |
| MIB Browser     |          |                                          |   |
| Port Scanner    |          |                                          |   |
|                 |          |                                          |   |
| Scheduled Tasks |          |                                          |   |
| CLI managar     |          |                                          |   |
| IIMIN .         |          |                                          |   |
|                 |          |                                          |   |
|                 |          |                                          |   |

End—

The following figure shows the SmartDiff toolbar.

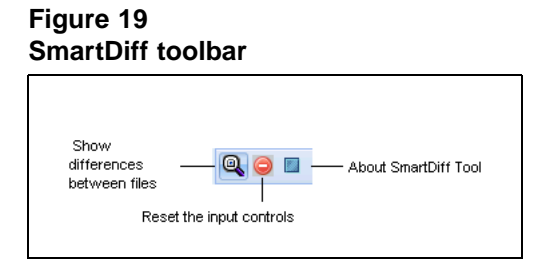

#### **Comparing configuration files**

Perform the following procedure to compare two configuration files.

#### **Procedure steps**

#### Step Action

- 1 In the Navigation pane, select the **Tools** panel, and then click the **SmartDiff Tool** icon.
- 2 In First Config File and Second Config File fields, enter the name of the configuration files you want to compare. Use the ... buttons to browse the files.

Click **Reset the input controls** to reset the **First Config File** and **Second Config File** fields value.

3 Click the **Show differences between files** icon from the toolbar.

The File Diff Contents panel contains the output of compare operation as shown in the following figure.

| N@RTEL Configuration and Orchest | ration Manager                                                                       |                             |
|----------------------------------|--------------------------------------------------------------------------------------|-----------------------------|
|                                  | admin   Logout   ULM Home   About LOM   Quin                                         | k Start Guide   <u>Help</u> |
| Navigation 🤨                     | Hone SmartDill (8                                                                    |                             |
| Admin 🔳                          | Q @ T                                                                                | A 1                         |
| Devices +                        |                                                                                      |                             |
| Managers ±                       | Fist contig Fie: C:(Documents and Settingsymstama;Desktop                            |                             |
| Witzerds .                       | Second Confg Rie: C:\Documents and Settings\mesalima\Desktop\                        |                             |
| Templates +                      |                                                                                      |                             |
| Tools -                          |                                                                                      |                             |
| Smertdiff Tool                   | Pic Enformations<br>[5,1,1] voice sip<br>[N,2,-1 10 128,100 200                      |                             |
| TFTP Server                      | [N, -, 2] 10.137.100.200<br>[S, 4, 4] show voice call active                         |                             |
| MIB Browser                      | <pre>[N, 0, -] test COM 123<br/>[N, -, 6] please show me in the smartdiff file</pre> |                             |
| Port Scanner                     | [D,58,12]COM <mark>file 321</mark><br>[D,12,58]COM <mark>help 4321</mark>            |                             |
| Scheduled Tasks                  | [N,-,62] COM smartdiff 54321<br>[N,-,66] Last line of config file!                   |                             |
| CLIMmenager                      |                                                                                      | v                           |
|                                  |                                                                                      |                             |

The Status bar displays the comparison report including whether the files are identical or different, and the number of different lines. SmartDiff Tool highlights the content in three colors—white, blue, and yellow. The significance of these colors are as follows:

- Black text in white background indicates the matches text in a line.
- Blue Text in yellow background indicates any different text in the first line.
- White text in blue background indicates any different text in the second line
- Black text in grey background indicates the modified lines in the file.

To navigate from one modified section to the next, use the arrows in the toolbar.

—End—

#### TFTP Server

The TFTP Server tool allows you to view the status of TFTP server, start or stop TFTP server, and manage logs.

Perform the following procedure to view TFTP server.

#### **Procedure steps**

#### Step Action

1 In the Navigation pane, select the **Tools** panel, and then click the **TFTP Server** icon.

The TFTP Server tab appears.

| navigation      | a line line server a                      |   |
|-----------------|-------------------------------------------|---|
| Admin           |                                           | 9 |
| Devices.        | + TETP Server Status RUNDING              |   |
| Kanegers        | Starting IFIP Server                      |   |
| Plizants        | + Initializing<br>Termination TETP Server |   |
| lomplates       | E                                         |   |
| Tools           | 8                                         |   |
| Smartdiff Tool  |                                           |   |
| TFTP Server     |                                           |   |
| MB Browser      |                                           |   |
| Port Scanner    |                                           |   |
| Scheduled Tasks |                                           |   |
|                 |                                           |   |
|                 |                                           |   |
|                 |                                           |   |
|                 |                                           |   |
|                 |                                           |   |

—End—

The following figure shows the TFTP Server toolbar.

#### Figure 20 TFTP Server toolbar

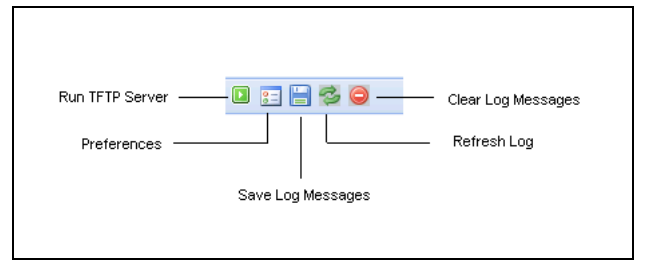

#### **Navigation**

- "Viewing the status of TFTP Server" (page 87)
- "Starting and stopping TFTP Server" (page 87)
- "Editing preferences" (page 88)
- "Saving log messages" (page 89)
- "Refreshing log messages" (page 89)

• "Clearing log messages" (page 90)

#### Viewing the status of TFTP Server

Perform the following procedure to view the status of the TFTP server.

#### **Procedure steps**

#### Step Action

1 In the Navigation pane, select the **Tools** panel, and then click the **TFTP Server** icon.

The TFTP Server tab appears showing the TFTP Server Status, as shown in the following figure.

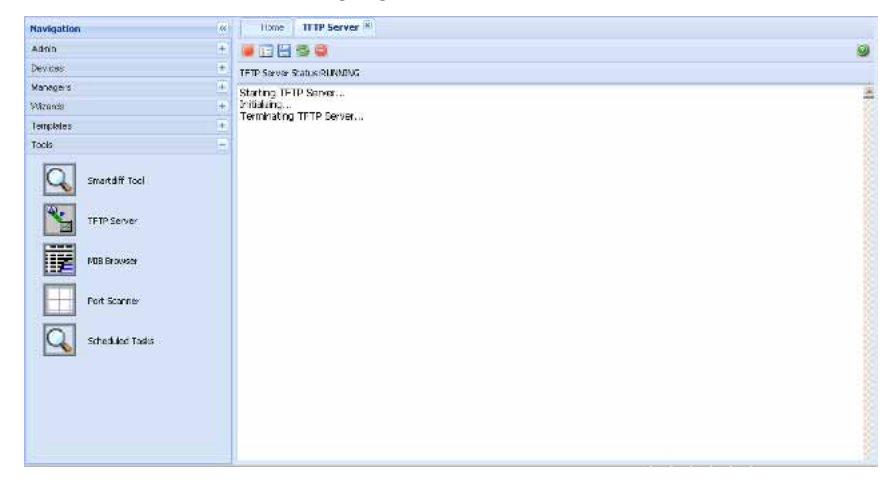

#### Starting and stopping TFTP Server

Perform the following procedure to start or stop a TFTP server.

#### **Procedure steps**

| Step | Action                                                                                             |
|------|----------------------------------------------------------------------------------------------------|
| 1    | In the Navigation pane, select the <b>Tools</b> panel, and then click the <b>TFTP Server</b> icon. |

The TFTP Server tab appears.

2 If the TFTP Server Status is running, click **Stop TFTP Server** from the toolbar to stop the TFTP Server. After stopping the TFTP Server, this button turns to **Start TFTP Server**. **OR** 

If the TFTP Server Status is stopped , click **Start TFTP Server** from the toolbar to start the TFTP Server. After starting the TFTP Server, this button turns to **Stop TFTP Server** .

| —Liiu— | —Elia— |
|--------|--------|
|--------|--------|

#### **Editing preferences**

Perform the following procedure to edit TFTP Server preferences.

#### **Procedure steps**

| Step | Action                                                                    |
|------|---------------------------------------------------------------------------|
| 1    | In the Navigation pane, select the <b>Tools</b> panel, and then click the |

**TFTP Server** icon. The TFTP Server tab appears.

2 Click **Preferences** from the toolbar. The TFTP Server Preferences dialog box appears, as shown in the following figure.

| Root Directory:               | tftpdroot   |
|-------------------------------|-------------|
| Log File Name:                | TftpLog.log |
| Socket Timeout(1-30<br>secs): | 8           |
| Max Retries (0-5):            | 3           |
| Trace Mode:                   |             |

**3** Update the field you want to modify, and then click **OK** to commit the changes or click **Cancel** to discard the changes.

—End—

#### Job aid

The following table describes the fields of TFTP Server Preference dialog box.

## Table 3TFTP Server Preferences table

| Tab                          | Description                                                                     |
|------------------------------|---------------------------------------------------------------------------------|
| Root Directory               | Specifies the root directory in the TFTP Server.                                |
| Log File Name                | Specifies the log file name.                                                    |
| SocketTimeout<br>(1–30 secs) | Specifies the socket timeout for the log files created. The default value is 8. |
| Max Retries (0-5)            | Specifies the maximum retries for the log files. The default value is 3.        |
| Trace Mode                   | Specifies the Trace Mode.                                                       |

#### Saving log messages

Perform the following procedure to save the current TFTP server log.

#### Procedure steps

#### Step Action

1 In the Navigation pane, select the **Tools** panel, and then click the **TFTP Server** icon.

The TFTP Server tab appears.

2 Click **Save Log Messages** from the toolbar to save the current TFTP server log.

-End-

#### **Refreshing log messages**

Perform the following procedure to refresh the current TFTP server log.

#### **Procedure steps**

#### Step Action

1 In the Navigation pane, select the **Tools** panel, and then click the **TFTP Server** icon.

The TFTP Server tab appears.

2 Click **Refresh Log** from the toolbar to refresh the current TFTP server log.

—End—

#### **Clearing log messages**

Perform the following procedure to clear the TFTP server log.

#### Procedure steps

#### Step Action

1 In the Navigation pane, select the **Tools** panel, and then click the **TFTP Server** icon.

The TFTP Server tab appears.

2 Click **Clear Log Messages** from the toolbar. After you are prompted to confirm the clearing of log messages, click **Yes** to clear the current TFTP server log.

—End—

#### **MIB Browser**

MIB Browser allows you to manage SNMP-enabled network devices and applications. You can load, browse, and search MIBs, walk the MIB tree, and perform all other SNMP-related functions using MIB Browser. MIB Browser also allows you to view and operate the data available through an SNMP agent in a managed device.

The following figure shows the MIB Browser tab.

#### Home MIB Browser 🔄 🔍 🛅 0 Default View -ASN View Set . 00 0 -Host IP Address: 127.0.0.1 4 🔂 MIB Tree Object ID: D BAY-STACK-ADAC-MB Port Number: 161 D DAY-STACK-LACP-EXT-MID A BAY-STACK-MULTICAST-FLOODING-MIB Read Community: ..... A CO VALUES Write Community: a G bayStackMulticastFloodingMib(6) bsmfNotifications(0) Set Value: bsmfObjects(1) ٢. > bsmfAllowedAddressTable(2) D BAY-STACK-PETH-EXT-MIB Viev . D BAY-STACK-VRRP-EXT-MB Node Name: D DHLOG-MESSAGE-MID D CONORTEL-SECURE-NETWORK-ACCESS-MID Object ID: P RAPID-CITY Value: Syntax: < > Access: Descripti -Status: Get Get Next Wal Stop Reference: **Output Pane** . Index: >

Nortel Configuration and Orchestration Manager Using the Product Interfaces NN47226-100 02.01 Standard 2.1 15 April 2010

Figure 21 MIB Browser The following table describes the parts of MIB Browser tab.

Table 4Parts of MIB Browser tab

| Part              | Description                                                                                                    |
|-------------------|----------------------------------------------------------------------------------------------------|
| Views             | Displays the currently loaded MIBs. Available views:<br>Default view and ASN view; ASN view shows all MIBs<br>in ASN format. |
| Set panel         | Allows you to set the host IP to which you want to communicate .                                                             |
| View panel        | Displays the details of the selected MIB name.                                                                               |
| Description panel | Displays the description of the selected MIB.                                                                                |
| Menubar           | Provides quick access to commonly used SNMP commands.                                                                        |
| Output Panel      | Displays output of the operation performed using menubar options.                                                            |

The following table describes the tools available for MIB Browser tab.

| Tabl | е 5     |       |
|------|---------|-------|
| MIB  | Browser | tools |

| Tool               | lcon | Description                                                                                                    |
|--------------------|------|----------------------------------------------------------------------------------------------------|
| Load MIB           | 0    | Allows you to load an MIB.                                                                                           |
| Unload MIB         |      | Allows you to unload an MIB.                                                                                         |
| Set SNMP Version   |      | Allows you to set SNMP<br>version. The available versions<br>are as follows:<br>• SNMP v1<br>• SNMP v2c<br>• SNMP v3 |
| SNMP Bulk Settings | Q    | Opens Get Bulk Panel.                                                                                                |
| SNMPV3 Settings    | . 📰  | Opens SNMPV3 Panel.                                                                                                  |
| Help               | 0    | Opens Online Help.                                                                                                   |

#### **Navigation**

- "Loading an MIB" (page 92)
- "Unloading an MIB" (page 92)
- "Setting SNMP version" (page 93)

- "Retrieving data of an MIB node" (page 94)
- "Traversing MIB tree" (page 95)
- "Retrieving value of a subtree" (page 95)
- "Retrieving data from a large table" (page 96)
- "Editing data for MIB node" (page 96)

#### Loading an MIB

Perform the following procedure to load an MIB.

#### **Procedure steps**

1 In the Navigation pane, select the **Tools** panel, and then click the **MIB Browser** icon.

The MIB Browser tab appears.

- 2 Click the **Default View** or **ASN View** tab.
- 3 Click the Load MIB icon ((+) sign) from the toolbar. The Load MIB dialog box appears.

| Load MIB       | ×      |
|----------------|--------|
| Select File:   | Browse |
| Load Mib Close | Help   |

- 4 In Select File field, enter the MIB file you want to load. Use Browse to select the MIB file.
- 5 Click Load MIB to load the selected MIB.

The loaded MIB appears at the end of the MIB tree in Default View.

You can click **Close** to cancel the loading.

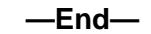

#### **Unloading an MIB**

Perform the following procedure to unload an MIB.

#### **Procedure steps**

| Step | Action                                                                                                    |
|------|----------------------------------------------------------------------------------------------------|
| 1    | In the Navigation pane, select the <b>Tools</b> panel, and then click the <b>MIB Browser</b> icon.           |
|      | The MIB Browser tab appears.                                                                                 |
| 2    | Click the <b>Default view</b> tab and select the MIB node you want to delete.                                |
| 3    | Click the <b>Unload MIB</b> icon from the toolbar. After you are prompted to confirm the unloading.          |
| 4    | Click <b>Yes</b> to unload the selected MIB.<br><b>OR</b><br>Click <b>No</b> to cancel the unload operation. |
|      | The MIBs will be removed from the tree if you click Yes.                                                     |
|      | —End—                                                                                                    |

#### **Setting SNMP version**

Perform the following procedure to set SNMP version of a MIB.

#### **Procedure steps**

| Step | Action | ction |  |  |  |  |  |   |  |  |  |      |  |
|------|--------|-------|--|--|--|--|--|---|--|--|--|------|--|
|      |        |       |  |  |  |  |  | _ |  |  |  | <br> |  |

1 In the Navigation pane, select the **Tools** panel, and then click the **MIB Browser** icon.

The MIB Browser tab appears.

- 2 Click the **Default view** or **ASN View** tab and select an MIB which SNMP you wish to change.
- 3 Click the **Set SNMP Version** icon from the toolbar. The Set SNMP Version dialog box appears.

| Set SNMP Version |            | × |
|------------------|------------|---|
| Snmp Version:    | None       | • |
|                  | ancel Help |   |

- 4 Choose the version that you wish to set in the **Snmp Version** field.
- 5 Click **Set**. After you are prompted to confirm the setting.

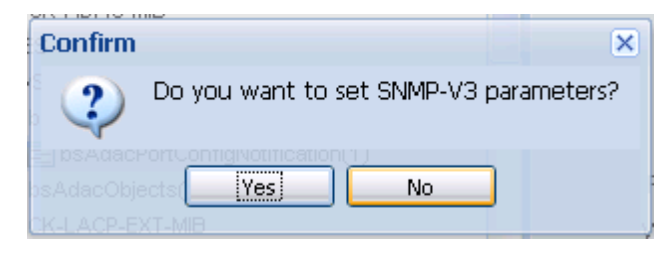

6 Click **Yes**. The SNMP V3 Settings dialog box appears, as shown in the following figure.

| 5NMP-V3 Parameters | ing i |       |
|--------------------|-------|-------|
| User Name:         |       |       |
| Authentication:    | None  | ~     |
| Auth. Password:    |       |       |
| Privacy:           | None  | ~     |
| Privacy Password:  |       |       |
| ETH-EXT-MIE        |       |       |
| /RRP-EXT-MB        | OK [  | Close |

7 Complete the fields in the SNMP-v3 Settings dialog box as appropriate, and then click **Ok**.

In the Set Panel, the **Read Community** and **Write Community** parameters of SNMP V1 and SNMP V2C are replaced by the SNMP-v3 parameters **Context Name** and **Context Engine**. The Set Panel is updated with the new settings.

8 Enter the value of fields in **Set** panel as appropriate.

—End—

#### Retrieving data of an MIB node

Perform the following procedure to retrieve the value of the leaf object from the managed objects.

#### **Procedure steps**

| Step | Action                                                                                                    |
|------|----------------------------------------------------------------------------------------------------|
| 1    | In the Navigation pane, select the <b>Tools</b> panel, and then click the <b>MIB Browser</b> icon. The MIB Browser tab appears. |
| 2    | Select the desired node from the MIB tree.                                                                                      |
| 3    | Click <b>Get</b> from the menubar.                                                                                              |
|      | —End—                                                                                                    |

#### **Traversing MIB tree**

Perform the following procedure to retrieve the value of the next OID in the MIB tree.

#### **Procedure steps**

| Step | Action                                                                                                    |
|------|----------------------------------------------------------------------------------------------------|
| 1    | In the Navigation pane, select the <b>Tools</b> panel, and then click the <b>MIB Browser</b> icon. The MIB Browser tab appears. |
| 2    | Select the desired node from the MIB tree.                                                                                      |

3 Click **Get Next** from the menubar.

—End—

#### Retrieving value of a subtree

Perform the following procedure to retrieve value of all child nodes of the selected MIB node.

#### **Procedure steps**

#### Step Action

- 1 In the Navigation pane, select the **Tools** panel, and then click the **MIB Browser** icon. The MIB Browser tab appears.
- **2** Select the desired node from the MIB tree.
- 3 Click **Walk** from the menubar.

—End—

#### Retrieving data from a large table

Perform the following procedure to retrieve data from a large table.

#### ATTENTION

The GetBulk operation is applicable only on SNMPv2c and SNMPv3.

#### **Procedure steps**

#### Step Action

- 1 In the Navigation pane, select the **Tools** panel, and then click the **MIB Browser** icon. The MIB Browser tab appears.
- 2 Select the desired node from the MIB tree.
- 3 Ensure that the SNMP version is set to either SNMPv2c or SNMPv3. For more information on changing SNMP version, see "Setting SNMP version" (page 93).
- 4 Click **SNMP Bulk Setting** icon from the toolbar. The Get Bulk Panel appears.
- 5 Select a node from the MIB that you wish to add to the variable-bindings list, and then click **Add**.
- 6 Enter the value in **Max. Repetitions** and **Non Repeaters** fields.
- 7 Click Get Bulk from the menubar to the bulk SNMP data.

The MIB Browser retrieves the sequence of next objects immediately after the specified object. The number of object instances returned is equal to the Max-Repetitions field.

—End—

#### Editing data for MIB node

Perform the following procedure to modify the data for one or more MIB variables.

#### ATTENTION

The Set operation can be performed only on a node that has read-write access.

#### **Procedure steps**

| Step | Action                                                                                                    |
|------|----------------------------------------------------------------------------------------------------|
| 1    | In the Navigation pane, select the <b>Tools</b> panel, and then click the <b>MIB Browser</b> icon. The MIB Browser tab appears. |
| 2    | Select the desired node from the MIB tree.                                                                                      |
| 3    | Enter the value, you want to configure, in the <b>Set Value</b> field of <b>Set</b> panel.                                      |
| 4    | Click Set from the menubar.                                                                                                    |
|      | —End—                                                                                                    |

#### Job aid

The following table describes the fields of Get Bulk Panel.

| Field            | Description                                                                                                    |
|------------------|----------------------------------------------------------------------------------------------------|
| Max. Repetitions | Specifies the number of lexicographic successors<br>to be returned for the remaining variables in the<br>variable-bindings list. |
| Non Repeaters    | Specifies the number of variables in the variable-bindings list for which a single lexicographic successor is to be returned.    |
| Add              | Adds the selected MIB variable to the variable-bindings list.                                                                    |
| Delete           | Removes the selected node from the variable-bindings list.                                                                       |
| Done             | Closes the GetBulk Settings pane.                                                                                                |

#### Job aid

The following table describes the fields of SNMP-V3 Settings dialog box.

| Field            | Description                                                  |
|------------------|--------------------------------------------------------------|
| User Name        | Specifies the SNMPv3 user name.                              |
| Authentication   | Specifies the Authentication protocol used.                  |
| Auth Password    | Specifies password that is used for authentication purposes. |
| Privacy          | Specifies the privacy protocol used.                         |
| Privacy Password | Specifies the password that is used for privacy purposes.    |

#### **Port Scanner**

Port Scanner allows you to scan the target devices. Port Scanner enables parameters to configure periodic port scan, and store exported port scan data into files. Perform the following procedure to view the Port scanner dialog box.

#### **Procedure steps**

#### Step Action

1 In the Navigation pane, select the **Tools** panel, and then click the **Port Scanner** icon.

 NCRTEL
 Lonford Depter Values

 Name
 No

 Main
 No

 Development
 No

 Main
 No

 Development
 No

 Main
 No

 Development
 No

 Main
 No

 Development
 No

 Main
 No

 Development
 No

 Main
 No

 Development
 No

 Main
 No

 Development
 No

 Main
 No

 Development
 No

 Main
 Development

 Development
 No

 Main
 Development

 Development
 Development

 No
 Development

 Development
 Development

 No
 Development

 Development
 Development

 No
 Development

 No
 Development

 No
 Development

 No
 Development

 No
 Development

 No
 Development

 No
 Development

 No
 Development

 No
 Development

 No
 Development

 No
 Development</td

The Port Scanner dialog box appears.

–End–

#### **Navigation**

- "Scanning Ports" (page 98)
- "Exporting report of port scan" (page 99)

#### **Scanning Ports**

Perform this procedure to scan ports of the selected device.

#### **Procedure steps**

#### Step Action

1 In the Navigation pane, select the **Tools** panel, and then click the **Port Scanner** icon. The Port Scanner dialog box appears.

- 2 Select the devices, you wish to scan, in the **Available Device** field, and move to **Selected Devices** using > or >>.
- 3 Click the **Scan Ports** icon from the toolbar. The result is displayed in the content pane.

—End—

#### Exporting report of port scan

Perform this procedure to export the report of port-scan.

#### Procedure steps

# StepAction1In the Navigation pane, select the Tools panel, and then click the<br/>Port Scanner icon. The Port Scanner dialog box appears.

- 2 Select the devices, you wish to scan, in the **Available Device** field, and move to **Selected Devices** using > or >>.
- 3 Click the **Scan Ports** icon from the tool bar. The result is displayed in the content pane.
- 4 Click **Export** icon from the tool bar to export the report.

The Export dialog box appears.

- 5 Select the type (html, or text) in **Export type** field, and then click **Ok**.
  - -End—

#### Job aid

The following table describes the parts of Port Scanner tab.

| Part              | Description                                                                                        |  |  |  |
|-------------------|----------------------------------------------------------------------------------------------------|--|--|--|
| Toolbar           | Provides you Scan Port and Export tools.                                                           |  |  |  |
|                   | Scan Port—allows you to scan the target devices.                                                   |  |  |  |
|                   | <ul> <li>Export—allows you to export the result in text format.</li> </ul>                         |  |  |  |
| Available Devices | Contains a list of assigned devices.                                                               |  |  |  |
| Selected Devices  | Contains devices selected from Available Devices list.                                             |  |  |  |
| >>                | Allows you to move all the devices from the Available Devices list into the Selected Devices list. |  |  |  |

| Part           | Description                                                                                            |
|----------------|----------------------------------------------------------------------------------------------------|
| >              | Allows you to move the selected device from the Available Devices list into the Selected Devices list. |
| <              | Allows you to move the selected device from the Selected Devices list to the Available Devices list.   |
| <<             | Allows you to move all the devices in the Selected Devices list to the Available Devices list.         |
| Host IP        | Specifies the IP addresses of the target devices.                                                      |
| Port           | Specifies the device ports.                                                                            |
| Available MACs | Specifies the MAC addresses of device ports.                                                           |
| Target Devices | Specifies the IP address if the available MAC.                                                         |

#### **Scheduled Tasks**

Using Sceduled Tasks tool, you can only view, delete, cancel or re-schedule tasks from the File Inventory Manager. Perform the following procedure to view the scheduled tasks.

#### **Procedure steps**

| Step Action |  |
|-------------|--|
|-------------|--|

1 In the Navigation pane, select the **Tools** panel, and then click the **Scheduled Tasks** icon.

The Scheduled Tasks dialog box appears.

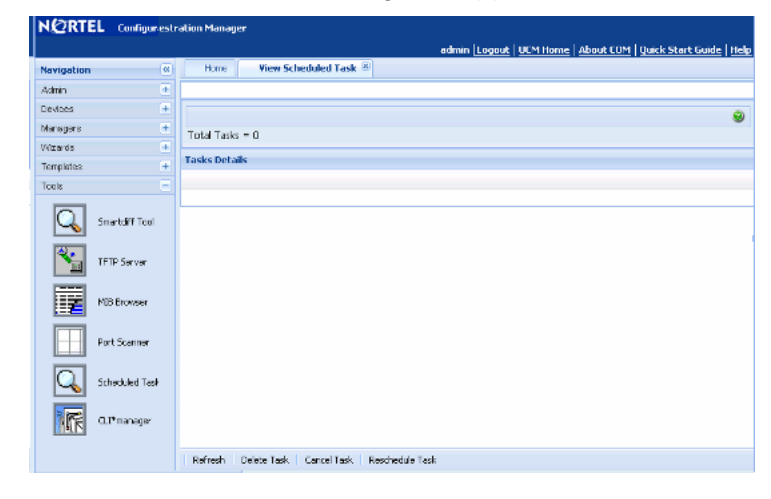

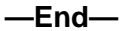

The following table describes the tools of Scheduled Tasks tab.

Table 6Scheduled Tasks tools

| ТооІ            | Description                              |
|-----------------|------------------------------------------|
| Refresh         | Refreshes the scheduled task list.       |
| Delete Task     | Deletes the selected scheduled task.     |
| Cancel Task     | Cancels the selected scheduled task.     |
| Reschedule Task | Reschedules the selected scheduled task. |

#### **Navigation**

- "Refreshing scheduled task list" (page 101)
- "Deleting a scheduled task" (page 101)
- "Canceling a scheduled task" (page 102)
- "Rescheduling a scheduled task" (page 102)

#### **Refreshing scheduled task list**

Perform the following procedure to refresh the scheduled task list.

#### **Procedure steps**

| Step | Action                                                                  |
|------|-------------------------------------------------------------------------|
| 1    | In the Navigation page select the <b>Tools</b> pagel and then click the |
| •    | Scheduled Tasks icon. The View Scheduled Task tab appears               |
|      | listing all the scheduled tasks.                                        |

2 Click **Refresh** to refresh the list.

—End—

#### Deleting a scheduled task

Perform the following procedure to delete a scheduled task.

#### **Procedure steps**

| Step | Action |  |  |       |  |      |  |
|------|--------|--|--|-------|--|------|--|
|      |        |  |  | <br>_ |  | <br> |  |

1 In the Navigation pane, select the **Tools** panel, and then click the **Scheduled Tasks** icon. The View Scheduled Task tab appears listing all the scheduled tasks.

2 Select the task that you wish to delete, and then click **Delete Task** to delete the selected task.

—End—

#### Canceling a scheduled task

Perform the following procedure to cancel a scheduled task.

#### Procedure steps

| Step | Action                                                                                                    |
|------|----------------------------------------------------------------------------------------------------|
| 1    | In the Navigation pane, select the <b>Tools</b> panel, and then click the <b>Scheduled Tasks</b> icon. The View Scheduled Task tab appears listing all the scheduled tasks. |
| 2    | Select the task that you wish to cancel, and then click <b>Cancel Task</b> to cancel the selected task.                                                                     |

—End—

#### **Rescheduling a scheduled task**

Perform the following procedure to reschedule a scheduled task.

#### Procedure steps

| Step | Action                                                                    |
|------|---------------------------------------------------------------------------|
| 1    | In the Navigation pane, select the <b>Tools</b> panel, and then click the |

- Scheduled Tasks icon. The View Scheduled Task tab appears listing all the scheduled tasks.
- 2 Select the task that you wish to reschedule, and then click **Reschedule Task** to reschedule the selected task.

—End—

### CLI\*manager

CLI\*manager speeds up and simplifies operations and provisioning for a large number of Nortel device types. CLI\*manager offers a set of basic features for all device type, and enhanced features for specific device types. The basic feature set includes simultaneous control of multiple devices, proxy connections, WATCH monitoring, automation, scripting, tabbed sessions, logging, and so on.

#### Prerequisites

• You must install Java Virtual Machine (JVM).

Perform the following procedure to launch the CLI\*manager.

#### **Procedure steps**

#### Step Action

1 In the Navigation pane, select the **Tools** panel, and then click the **CLI\*manager** icon. The CLI\*manager via Java WebStart page appears, as shown in the following figure.

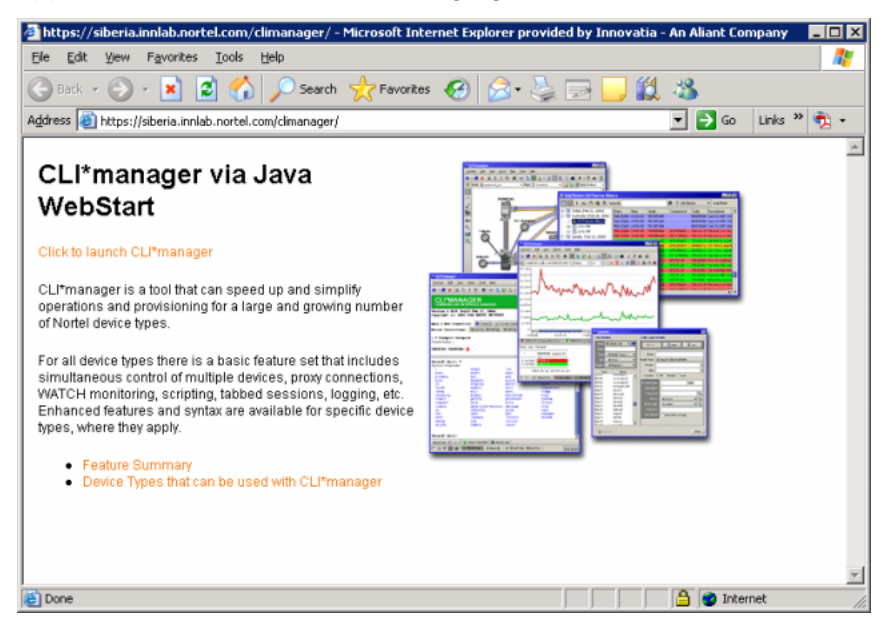

- 2 Click the **Click to launch CLI\*manager** link. The Warning Security dialog box appears.
- 3 Click **Yes** to launch the CLI\*manager.

#### 104 Tools management

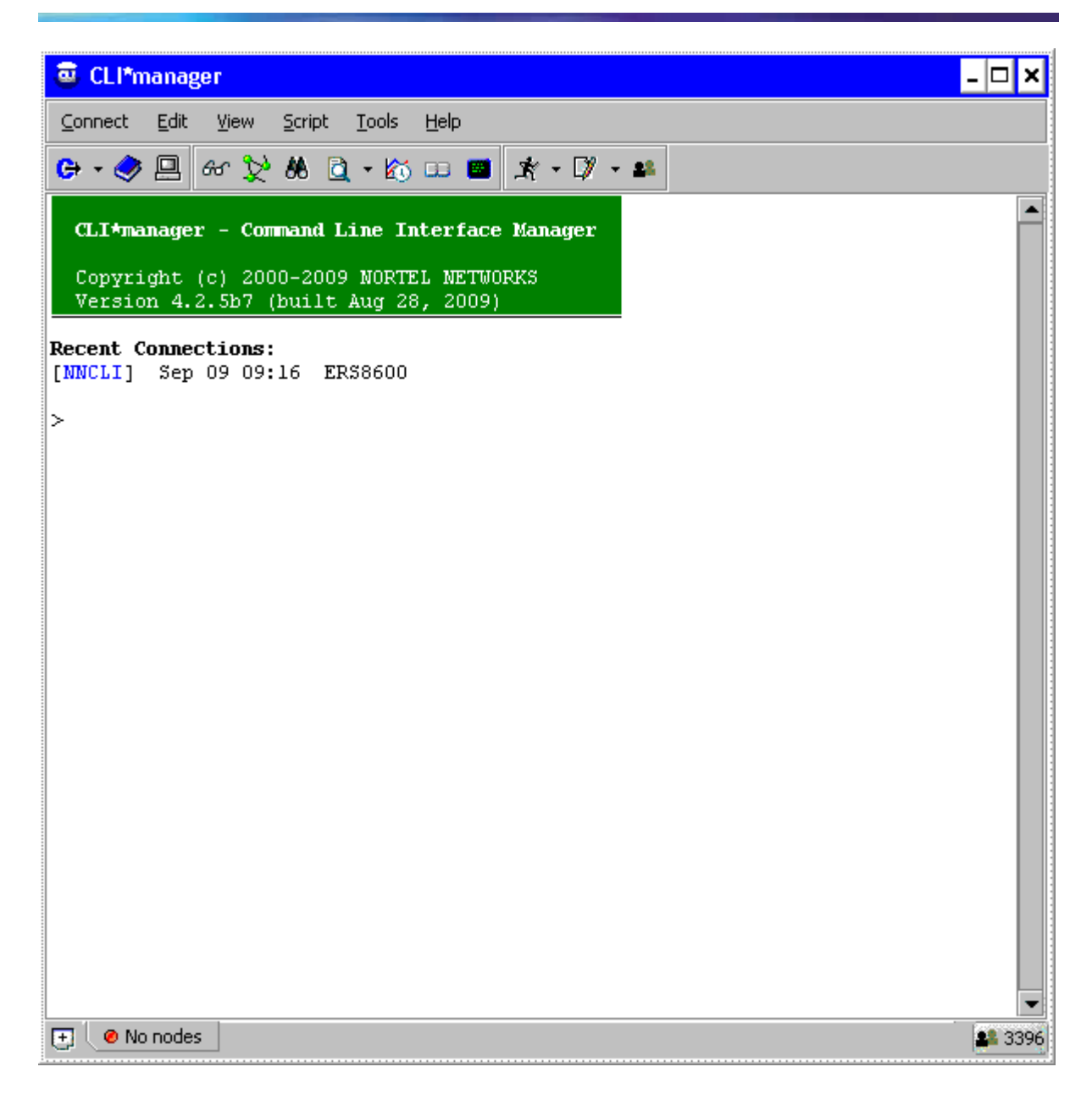

—End—

#### **Navigation**

- "CLI\*manager user interface" (page 105)
- "Connection set up" (page 105)
- "Supported device type" (page 106)

#### CLI\*manager user interface

The CLI\*manager user interface has the following features:

- Main toolbar: Provides quick access to commonly-used features.
- Options window: Enables the change of many properties of the CLI Manager interface.
- Session tabs: Allows you to quickly switch between multiple active CLI sessions. Each tab shows the names of the active devices in its session, along with a small icon showing the current status of the session.
- User buttons: An optional toolbar that appears at the bottom of the main CLI Manager window.
- Node tree: Displays a graphical tree for components in the connected MSS. It also shows trees based on saved ASCII provisioning files.
- Flowcharts: Helps you to draw flowcharts that integrate with the command-line. Buttons on the flowchart symbols can run commands and scripts, and can link to other flowcharts.
- FTP/SFTP window: Transfers files to and from remote devices. You can specify the remote device using either an address book entry, or manually by providing an address, user name, and password.
- File Server profiles: Used by a number of features in CLI Manager including Shared Address Books and autouploading Log Files.
- File synchronization: Copies sets of CLI Manager files from remote file server directories into local CLI Manager directories, and checks for updates either periodically or on demand.
- Table viewer: Displays tables from MSS commands and TL1 commands on optical nodes in a graphical, spreadsheet format.
- Command history: Recalls previous commands by using standard up-and-down arrow keys, which opens a pop-up window for browsing to recent commands.
- Search: Finds specified text anywhere in its CLI window.

#### Connection set up

Login information is stored in encrypted Address Books that can be shared among groups of users and updated from within CLI\*manager using centralized File Server Profiles. Connections are made using both IP (Telnet, SSH, and Rlogin) and Serial (local port or modem). Many different kinds of Proxies are used to set up connections through gateways, firewalls, and modem pools. File transfers are done using FTP, SFTP, and TFTP. SSH Tunnels can be used to tunnel through intermediate SSH devices. SSH X11 port forwarding allows X applications to run through an encrypted SSH channel. Any number of users can Collaborate by sharing sessions with each other and typing on the same command line.

#### Supported device type

CLI\*manager is used with a large and growing number of device types. CLI\*manager provides a set of basic features available for all types, and some enhanced features and syntax available for specific device types.

- Application Switches
  - Alteon Switch Firewall System
  - Alteon Web Switch 184/AD3/AD4
- Ethernet Switches / Routers
  - BayStack 450/460/470
  - Business Policy Switch (BPS)
  - Centillion
  - Ethernet Routing Switch 1200/1600/4500/5500/8100/8600/8800
  - Metro Ethernet Switching Unit 1800/1860
  - Nortel Secure Router 1000, 3120, 6230,6280
- MultiProtocol Routers
  - Access Remote Node (ARN)
  - Access Stack Node (ASN)
  - Backbone Concentrator Node (BCN)
  - Backbone Link Node (BLN)
- MultiService Switches / Edge
  - Avici
  - MPE 9000
  - Passport 4400 Multiservice Access
  - Passport 6400 Multiservice Edge
  - Passport Multiservice Switch 7400/15000/20000
  - Services Edge Router 5500
- Non-Nortel
  - Airvana DOM/RNC
  - CVX
  - IOS
  - Juniper T/M/J Series

- Optical
  - Common Photonic Layer
  - EC1
  - HDX
  - Long Haul 1600
  - OC12
  - OC192
  - OC48
  - Operations Controller (OPC)
  - OPTera DX
  - Optical Metro 1000/3300/3400/3500/5000
  - Optical Multiservice Edge 1010/1030/1060/6500/6500BB
  - Optical Packet Edge (OPE)
  - Transport Node TN4X/TN16X/TN64X
- Other
  - Generic Secure Shell (SSH)
  - Generic Telnet
  - UNIX / Linux
  - VSE Platform
- Storage Networking
  - BCS3000 (Business Continuity System)
- Voice / Multimedia
  - Border Control Point 7100/7200
  - CICM
  - Communication Server 1000/1500/2000
  - DMS
  - IEMS
  - ITG
  - MCS 5100
  - Media Gateway 9000
  - Meridian-1

- MG9K Element Manager
- Neura BTX Media Gateway
- Neura NetConductor
- SAM21 Shelf Controller
- Session Server Lines/Trunks
- Signaling Server
- Spectrum Peripheral Module
- Succession GWC
- Succession Media Card
- USP
- XA-Core
- VPN Routers
  - Contivity 1000
- Wireless Networks
  - ASG 5000
  - BTS (Base Transceiver System)
  - DMS-MSC
  - DMS-MTX
  - GGSN (GPRS Support device)
  - GSM / UMTS Media Gateway R4/R5
  - InterWorking Function (IWF)
  - Media Gateway (CDMA)
  - PCUSN
  - PDSN Shasta
  - PDSN 16000
  - RNC (Radio Network Controller)
  - SGSN (GPRS Support device)
  - ST CPE
  - Wireless AP 7220
  - WLAN Access Point 2220/2221/2300
  - WLAN Security Switch 2700
#### **Configuration Auditing Tool**

The Configuration Auditing Tool allows you to retrieve configuration information from a device and compare it to reference data. You can retrieve the configuration information by entering the IP address of a device in the Configuration Auditing Tool.

Use the following procedure to launch the Configuration Auditing Tool.

#### **Procedure steps**

| Step | Action                                                                                                    |
|------|----------------------------------------------------------------------------------------------------|
| 1    | In the Navigation pane, select the <b>Tools</b> panel, and then click the <b>Config Auditing Tool</b> icon.                                                                         |
|      | The Configuration Auditing Tool opens in a separate window.                                                                                                    |
| 2    | Click Configuration Audit.                                                                                                    |
|      | The Configuration Auditing Tool launches.                                                                                                    |
| 3    | Enter the IP address of the device you want to audit.                                                                                                    |
| 4    | Click Audit.                                                                                                    |
|      | A status dialog indicates that the audit is in progress. When the audit is complete, the tool displays information about the device configuration, as described in the table below. |
| 5    | To save the audit information in PDF format, click the <b>Export</b> button on the upper left of the panel and select <b>PDF</b> .                                                  |
|      |                                                                                                    |

| —End— |
|-------|
|-------|

| Job aid        |                                                                                                    |  |  |  |  |  |
|----------------|----------------------------------------------------------------------------------------------------|--|--|--|--|--|
| Item           | Description                                                                                                    |  |  |  |  |  |
| Issue          | The configuration issue, and a recommendation for addressing the issue. For example, checksum settings, card status, and other settings are displayed. |  |  |  |  |  |
| Priority       | The severity of the issue; for example, whether the issue identified is a warning, or is a critical issue.                                             |  |  |  |  |  |
| Device address | The IP address of the device audited.                                                                                                    |  |  |  |  |  |
| Device type    | The type of device audited.                                                                                                    |  |  |  |  |  |
| Agent version  | The agent version of the device audited.                                                                                                    |  |  |  |  |  |

Nortel Configuration and Orchestration Manager Using the Product Interfaces NN47226-100 02.01 Standard 2.1 15 April 2010

Table 7

# Appendix Recommendations and deployments

The following sections describe how to resolve Configuration and Orchestration Manager (COM) problems, and also describe the recommendations and deployments for those errors.

- "COM installation server" (page 111)
- "Rediscoveries and device assignments" (page 111)
- "Internet browser Settings" (page 112)
- "License upgrades and device inventory" (page 113)

#### **COM** installation server

There may be scenarios in which the COM installation server is in same local area network (LAN) as devices or outside the network. Following are some of the recommendations for installing COM server.

- If the COM installation server is outside then the installation requires VPN secure access to reach the device.
- COM uses several protocols to communicate to the devices and these should be allowed across all the devices.
- It is recommended that the COM server chosen is as close as possible to the device, i.e. the lesser the hops to access the device the better.
- It is noted that the TFPT traffic typically does not pass through firewall and therefore TFTP server must run on subnets where devices are located.

#### **Rediscoveries and device assignments**

Network rediscoveries may result in 2 scenarios.

These scenarios can occur, while the changes in the network is not frequent. However, with device assignment function, the system administrator can assign users to devices depending on the requirement.

Devices that are not discovered but exist in the assignment list

 Devices are shown as invalid in the assignment list. System administrator understands that there is some fault in the discovery or configuration and modifies the assignment list accordingly when device does not exist.

The invalid devices are shown in the following figure.

#### Figure 22 Invalid devices

| Device Type            | IF             | Davice Name         | Current State + | New State |  |
|------------------------|----------------|---------------------|-----------------|-----------|--|
| nE\$425-24T            | 10.127.140.5   |                     | Assigned        |           |  |
| n Shap4050             | 10.127.232.23  |                     | Acsigned        |           |  |
| nER54648GT PWR         | 10.127.35.11   | NonelER\$4548GT-PWR | Assigned        |           |  |
| nWLANAcoust Point 2220 | 10.127.171.51  | F025W/LAN2220       | Angined         |           |  |
| nER\$1050              | 10.127.171.2   | F03A/050A           | Acsigned        |           |  |
| n Bay Stack 450        | 10.127.121.10  |                     | Ausigned        |           |  |
| nER 95520-247-PWR      | 10.127.01.2    | 6520-247-P/08       | Assigned        |           |  |
| nER 95520-24T-PWR      | 10.127.99.2    |                     | Ausigned        |           |  |
| ither                  | 0.0.0.0        |                     | Assigned        |           |  |
| nER 90050TD            | 10.127.240.20  |                     | Invalid         |           |  |
| nES325-247             | 10.127.140.6   |                     | Investig        |           |  |
| Media End Point        | 10.127.32.16   |                     | Invalid         |           |  |
| Media End Point        | 10.127.32.38   |                     | Invalid S       |           |  |
| Media End Point        | 10.127.61.22   |                     | friezāld        |           |  |
| Media End Point        | 10.127.61.24   |                     | tropid          |           |  |
| Media EndPoint         | 18.127.32.16   |                     | Invalid         |           |  |
| Media End Point        | 10.127.99.12   |                     | (revalid)       |           |  |
| n IER 50605            | 10.127.22.13   |                     | Invalid         |           |  |
| nER58010               | 10.127.231.128 |                     | Invalid         |           |  |
|                        | 88 127 32 18   |                     | Incased .       |           |  |

 Devices that are newly discovered and now need to be assigned to some user — System administrator must assign the devices that are discovered to users who can access it.

The unassigned devices are shown in the following figure.

#### Figure 23 Unassigned devices

| Device Type          | 119            | Device Name   | Ourrent State - | New State |  |
|----------------------|----------------|---------------|-----------------|-----------|--|
| mEF-58610            | 10.126.10.128  | ER 5-0610     | UnAssigned      |           |  |
| mER:58010            | 10.127.240.240 | Passport-8310 | Assigned        |           |  |
| mE\$425-24T          | 10.127.140.4   | F03A85425-24T | Azagnet         |           |  |
| mER\$2503-26T-PAIR   | 10.127.231.81  |               | Arright         |           |  |
| 2000 CONTRACTOR 1000 |                |               |                 |           |  |

#### **Internet browser Settings**

Certain security settings in Internet Explorer (IE) does not allow Java script execution. In such a case, you can observe that the login page, does not show the login button. Following settings are recommended for IE.

• IE security settings must be set to at least medium high or lower to allow Java script execution as shown in the following figure.

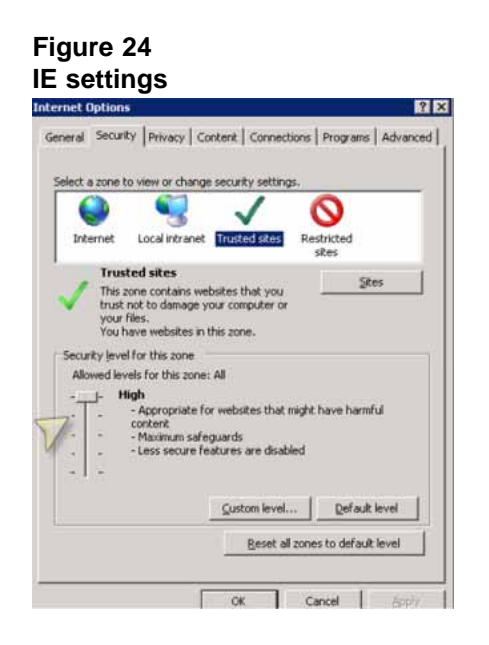

 Additional settings for group policies that disable execution of scripts. It is recommended to try the same functionality in Firefox, in case if a problem persists.

#### License upgrades and device inventory

COM base license must be upgraded to a COMFULLAPP (Full application license) for deployments. COM full application license has network discovery capabilities. When you reinstall a license, the devices that were manually added are dropped.

Deployments that are using COMFULLAPP license, but choose to downgrade only to COM license will lose all devices and will have to start adding the devices to management manually via manual device insertion in Device Inventory screens. In downgrade scenario, you are required to uninstall and then re-install COM.

> Nortel Configuration and Orchestration Manager Using the Product Interfaces NN47226-100 02.01 Standard 2.1 15 April 2010

114

# Index

# F

File-Inventory Manager features 76

### L

Latest logs pane 24 Links 25 Logging in 27

## Μ

Max Hops field 44 MIB Browser 90 MLT Manager, features 74

# Ν

network topology map viewing separate networks 44

# Ρ

Port Scanner 98

### R

Restrict Discovery field 44

Routing Manager 75

### S

Scheduled Tasks 100 Security Manager features 75 Seed Address(es) item 44 SmartDiff 83 SNMP Listen for Traps item 44 SNMP Max Outstanding Requests item 44 SNMP Retry Count item 44 SNMP Timeout item 44

## Т

TFTP Server setting default for 45 Tftp server 85 Trap/Log Manager 76

## V

VLAN Manager features 74 VRF Manager 77

#### Nortel Configuration and Orchestration Manager

#### Using the Product Interfaces

Copyright © 2009, Nortel Networks All Rights Reserved.

Publication: NN47226-100 Document status: Standard Document version: 02.01 Document date: 15 April 2010

To provide feedback or report a problem in this document, go to www.nortel.com/documentfeedback

Sourced in Canada and the United States of America

The information in this document is subject to change without notice. Nortel Networks reserves the right to make change in design or components as progress in engineering and manufacturing warrant.

\*Nortel, Nortel Networks, the Nortel logo and the Globemark are trademarks of Nortel Networks.

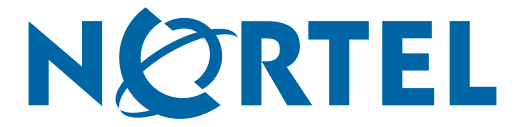